| Inhaltsverzeichnis                                                                                                    | 1        |
|----------------------------------------------------------------------------------------------------|----------|
| Datenpflege für das hochschulübergreifende Kennzahlenprojekt BaWue                                                                        | 2        |
| Übersicht über die Dokumentation                                                                                                    | 2        |
| Voraussetzungen                                                                                                    | 2        |
| Allgemeine Voraussetzungen                                                                                                    | 2        |
| SuperX-BI/Installation lokal                                                                                                    | 2        |
| Was ist neu?                                                                                                    | 2        |
| Datenbereitstellung und Upload der Lieferfiles                                                                                            | 2        |
| Datenbestände und Kennzahlen                                                                                                    | 2        |
| Manuelle Schnittstelle                                                                                                    | 3        |
| Manuelle Schnittstelle mit einer Excel-Datei bedienen<br>Spazielle Hieweise zur Erbehung von Kongzahlen                                   | 3        |
| Fächergruppen                                                                                                    | 2        |
| Forschungsstruktur<br>B5b Forschungsprofil an HAW                                                                                         |          |
| Gründungen Manuelle Lieferung Promovierende                                                                                               |          |
| Personal in Leitungsfunktionen                                                                                                    | ē        |
| Preise (Forschung)<br>Publikationen                                                                                                    | 7        |
| Lieferung der Personalstatistik                                                                                                    | 7        |
| Lieferfile der Personalstatistik                                                                                                    | 7        |
| Lieferfile Excel                                                                                                    | 8        |
| Upload der Personalstatistik<br>Laden in den Importbereich Personal                                                                       | 8,       |
| Vorschau vom Importbereich Personal                                                                                                    | 9        |
| Prüfung der Übernahme der Personalstatistik                                                                                               | 10       |
| Lieferung der Hochschulfinanzstatistik                                                                                                    | 10       |
| Drittmittel nach LFB                                                                                                    | 10       |
| Untimittel aus der gewerdlichen wintschaft<br>Lieferung der Studierendenstatistik                                                         | 11       |
| Lieferfile der Studierendenstatistik                                                                                                    | 12       |
| Upload der Studierendenstatistik                                                                                                    | 12       |
| Laden in den importbereich Studierendenstatistik<br>Vorschau Importbereich Studierende                                                    | 12       |
| Übernahme vom Importbereich Studierende in die Auswertungstabellen<br>Aussabe im Kennzablen-Bericht 2017 (BaWue)                          | 13       |
| Ausgabe im Senesterbericht Datenblatt Studierende (amtlich)<br>Datenübernahme amt Statietik Studierende (Abeclventen aus ASTAT-Komponente | 14       |
| Prüfung der Übernahme der Studierendenstatistik                                                                                           | 14       |
| Kennzahl A1 Datengrundlage Absolventenquote<br>Kennzahl A5 2 Datengrundlage Masterstudierende mit Bachelor-Abschluss anderer Hochschulart | 15<br>19 |
| Kennzahl G1.1 Internationaler Austausch (incoming)                                                                                        | 15       |
| Asseniussgruppen<br>Lieferung der Ahsolventenstatistik                                                                                    | 16       |
| Upload der Absolventenstatistik                                                                                                    | 16       |
| Lieferfile der Absolventenstatistik                                                                                                    | 16       |
| Vorschau vom Importbereich Absolventen                                                                                                    | 17       |
| Ubernahme vom Importbereich Absolventen in die Auswertungstabellen<br>Ausgabe im Kennzahlen-Bericht 2017 (BaWue)                          | 17       |
| Ausgabe im Semesterbericht Datenblatt Absolvierende (amtlich) Datenübernahme aus der ASTAT Komponente                                     | 18<br>18 |
| Prüfung der Übernahme der Absolventenstatistik                                                                                            | 18       |
| Kennzahl A5.1 Durchlassigkeit des Studiensystems I<br>Kennzahl G1.2 Internationaler Austausch (outgoing)                                  | 18<br>18 |
| Lieferung der Bewerberstatistik                                                                                                    | 19       |
| Ausgabe im Kennzahlen-Bericht 2017 (BaWue)                                                                                                | 20       |
| Ausgabe im Semesterbenent Bewerbungsprozess Datenblatt                                                                                    | 20       |
| Abgrenzung Absolvierenden- und Promovierendenstatistik                                                                                    | 21       |
| Amtliche Absolventenstatistik<br>Amtliche Promovierendenstatistik                                                                         | 21<br>91 |
| Upload der Promovierendenstatistik                                                                                                    | 21       |
| Laden in den Importbereich Promovierendenstatistik<br>Vorschau vom Importbereich Promovierende                                            | 21       |
| Übernahme vom Importbereich Promovierende in die Auswertungstabellen                                                                      | 22       |
| Ausgabe im Kennzanien-Bencht 2017 (BaWue)<br>Ausgabe im Semesterbericht Datenblatt Promovierende (amtlich)                                | 22<br>22 |
| Abrut der Daten                                                                                                    | 23       |
| Kennzahlen-Bericht                                                                                                    | 23       |
| Kennzahlen-Datenblatt Bericht                                                                                                    | 24       |

# Datenpflege für das hochschulübergreifende Kennzahlenprojekt BaWue

Kategorie:HBS

- •Kategorie:HISinOne-Dokumentation
- Kategorie: Business Intelligence Analysen-Dokumentation

Datenpflege für das Kennzahlenprojekt BaWue 2017-2019

# Übersicht über die Dokumentation

Sie finden hier Hinweise zur Datenbereitstellung mit der Kennzahlen-Komponente im Projekt kennzahlenkatalog 2017 BaWue. Bitte beachten Sie auch unsere FAQ, die permanent erweitert wird.

# Voraussetzungen

# Allgemeine Voraussetzungen

- Wenn Sie Lieferfiles nach dem Hochladen im Browser anschauen und nach Excel exportieren wollen, benötigt der Applikationsserver (je nach Datenmenge) 2-6 GB RAM (Variable Xmx in
- CATALINA OPTS). Für die Datenlieferung sind Lieferfiles der amtlichen Statistik in den Bereichen
- Personalstatistik
- Hochschulfinanzstatistik
- Studierendenstatistik
- Promovierendenstatistik
- Prüfungsstatistik
- sowie diverse Daten der manuellen Schnittstelle nötig. Dies wird im folgenden beschrieben. Deeplink HISZILLA für Supportanfragen

# SuperX-BI/Installation lokal

Folgende Versionsstände sind nötig, um die u.g. Funktionalität nutzen zu können:

- SuperX Kernmodul 4.8 bzw. HISinOne-BI 2019.06, oder höher SuperX-KENN Modul 1.7 vom Downloadbereich, wählen Sie als Suchbegriff "kenn"

  - Achtung: Für HISinOne-BI bis Version 2020.12 ist das Paket "KENN-Modul 1.7 f.POSTGRES Plattform his1 (utf8-codiert)" ebenfalls notwendig, bitte in ...webapps/superx entpacken und Tomcat neu starten
  - Wenn Sie SuperX nutzen, nehmen Sie das Paket für Platform=superx (ISO/UTF-8 und POSTGRES/INFORMIX je nach Nutzung). Bitte in \$SUPERX\_DIR entpacken

# Was ist neu?

- 1. Vier neue Datenblattberichte
  - · Semesterbericht Datenblatt Studierende (amtlich)
  - Berechnung über Stichtagsart "Studierendenstatistik (amtl.)" Semesterbericht Datenblatt Absolvierende (amtlich)
  - Berechnung über Stichtagsart "Prüfungsstatistik (amtl.)"
  - Semesterbericht Datenblatt Promovierende (amtlich)
  - Berechnung über Stichtagsart "Promovierende
     Semesterbericht Bewerbungsprozess Datenblatt

  - Berechnung über Stichtagsart "Bewerberstatistik"
- Feld "Antragsstatus" im Bewerbungs-Datenblatt
   Erweiterung der Datenblätter um landesspezifische Fächerschlüssel "Fach Land (amtlich)"
- 4
- Berichte zur ZSL-Mittelverteilung Template manuelle Schnittstelle und Kennzahlen erweitern 5.
  - es gibt ein neues Tabellenblatt Forschungsstrukturen HAW und dazu eine neue Kennzahl B5b
  - B6 BW-CAR Kriterien umbenannt in Promotionsverband B-W Kriterien

# Datenbereitstellung und Upload der Lieferfiles

# Datenbestände und Kennzahlen

Für den Kennzahlenkatalog 2017 werden verschiedene Kennzahlen erhoben, die Kennzahlen setzen wiederum Datenbestände voraus. Wenn die erhobenen Werte "Standardmerkmale" wie Jahr, Geschlecht oder Staatsangehörigkeit umfassen, wird die manuelle Schnittstelle mit einzelnen Werten ("Manuell ....") erhoben. Es gibt aber auch umfas re Datenbestände mit jewei unterschiedlichen Spalten. Diese werden in ganzen Tabellen erhoben. Die Tabellen wiederum lassen sich manuell per CSV befüllen oder im SuperX-KENN-Modul automatisch ermitteln. Hier die Bestände im Kennzahlenprojekt BaWue 2017

| Datenbestand                             | Eingabeschema (Feldname / Beschriftung / Datentyp)                                                                                                    | Kennzahl Nr. |
|------------------------------------------|----------------------------------------------------------------------------------------------------|--------------|
| Manuell: Bewerberquote (nur KMH)         | <ul> <li>Kategorie=B</li> <li>Abschlussart BA: Bachelor, MA: Master, D: Diplom, ST:Staatsexamen, P:<br/>Promotion, S:Sonstige</li> <li>jahr/Jahr/Ganzzahl</li> <li>wert/Anzahl/Ganzzahl</li> </ul> | A6.3         |
| Manuell: Promotionsverband B-W Kriterien | • jahr/Jahr/Ganzzahl<br>• wert/Anzahl/Ganzzahl                                                                                                    | B6           |
| Manuell: Drittmittel Einnahmen           | <ul> <li>LFB</li> <li>jahr/Jahr/Ganzzahl</li> <li>wert/Anzahl/Ganzzahl</li> </ul>                                                                                                    | B1           |
| Manuell: Drittmittel gewerblich          | • jahr/Jahr/Ganzzahl<br>• wert/Anzahl/Ganzzahl                                                                                                    | F2           |

# Datenpflege für das hochschulübergreifende Kennzahlenprojekt BaWue

| Manuell: Einnahmen aus IP                                                   | <ul> <li>jahr/Jahr/Ganzzahl</li> <li>kategorie/Einnahmen=E, Einnahmefälle=EF/char</li> <li>wert/Anzahl/Ganzzahl</li> </ul>                                              | F5                                               |  |
|-----------------------------------------------------------------------------|----------------------------------------------------------------------------------------------------|--------------------------------------------------|--|
| Manuell: Erfindungsmeldungen                                                | • jahr/Jahr/Ganzzahl<br>• wert/Anzahl/Ganzzahl                                                                                                    | F4                                               |  |
| Manuell: Ernennung                                                          | <ul> <li>jahr/Jahr/Ganzzahl</li> <li>Staat/Inland (0) bzw. Ausland (1)/Ganzzahl</li> <li>wert/Anzahl/Ganzzahl</li> </ul>                                                | G3.2                                             |  |
| Manuell: Forschungsstruktur                                                 | <ul> <li>jahr/Jahr/Ganzzahl</li> <li>kategorie/Kategorie der Forschungsstruktur/char</li> <li>wert/Anzahl/Ganzzahl</li> </ul>                                           | В5                                               |  |
| Manuell: ForschungsprofilHAW                                                | <ul> <li>jahr/Jahr/Ganzzahl</li> <li>kategorie/Kategorie des Forschungsprofils (HAW)/char</li> <li>lead/Lead, Beteiligung/char</li> <li>wert/Anzahl/Ganzzahl</li> </ul> | B5b                                              |  |
| Manuell: Gründungen                                                         | <ul> <li>jahr/Jahr/Ganzzahl</li> <li>art/Gründungsart/Ganzzahl</li> <li>wert/Anzahl/Ganzzahl</li> </ul>                                                                 | F3                                               |  |
| Manuell: Kontaktstudien                                                     | • jahr/Jahr/Ganzzahl<br>• wert/Anzahl/Ganzzahl                                                                                                    | E2                                               |  |
| Manuell: Öffentliche Darbietungen                                           | • jahr/Jahr/Ganzzahl<br>• wert/Anzahl/Ganzzahl                                                                                                    | F6                                               |  |
| Manuell: Personal in Leitungsfunktionen                                     | <ul> <li>jahr/Jahr/Ganzzahl</li> <li>geschlecht/weiblich (2), männlich (1)/Ganzzahl</li> <li>wert/Anzahl/Ganzzahl</li> </ul>                                            | D2                                               |  |
| Manuell: Preise (Forschung)                                                 | <ul> <li>jahr/Jahr/Ganzzahl</li> <li>art/weltweit oder europäisch,deutsch/Ganzzahl</li> <li>wert/Anzahl/Ganzzahl</li> </ul>                                             | В3                                               |  |
| Manuell: Preise (Kunst)                                                     | • jahr/Jahr/Ganzzahl<br>• wert/Anzahl/Ganzzahl                                                                                                    | В7                                               |  |
| Manuell: Publikationen                                                      | <ul> <li>jahr/Haushaltsjahr/Ganzzahl</li> <li>bund_fachgebiet/Fächergruppe/char</li> <li>wert/Wert/Ganzzahl</li> </ul>                                                  | B2                                               |  |
| Manuell: Rufe ins Ausland                                                   | • jahr/Jahr/Ganzzahl<br>• wert/Anzahl/Ganzzahl                                                                                                    | В4                                               |  |
| Manuell: Studiengebühren Weiterbildung                                      | • jahr/Jahr/Ganzzahl<br>• wert/Anzahl/Ganzzahl                                                                                                    | E3                                               |  |
| Manuell: Weiterbildung Abschlüsse                                           | <ul> <li>Kategorie/(I=intern,E=extern)/Character</li> <li>jahr/Jahr/Ganzzahl</li> <li>wert/Anzahl/Ganzzahl</li> </ul>                                                   | E1                                               |  |
| Manuell: Wissenschaftliche Professuren (nur für Kunst und Musikhochschulen) | • jahr/Jahr/Ganzzahl<br>• wert/Anzahl/Ganzzahl                                                                                                    | B1                                               |  |
| Tabelle: Prüfungsstatistik (amtlich)                                        | kenn_lab_aggr_astat                                                                                                    | A1 A3 A5.1 C1 C2 D1 E1 F1 G1.2 G2                |  |
| Tabelle: Prüfungsstatistik (amtl.) für Semesterberichte Unis                | kenn_absolv_aggr_astat                                                                                                    |                                                  |  |
| Tabelle: Bewerberstatistik                                                  | kenn_antr_aggr                                                                                                    | A6.2 A6.3                                        |  |
| Tabelle: Bewerbungsprozeß-Statistik                                         | kenn_antr_prozess_aggr                                                                                                    |                                                  |  |
| Tabelle: Drittmittel                                                        | kenn_drittm_aggr                                                                                                    | B1 F2                                            |  |
| Tabelle: Personalstatistik (amtlich)                                        | kenn_pbv_aggr_astat                                                                                                    | A2 A2.1 A4 B1 B2 B6 C3.1 C3.2 C3.3<br>D1 F1 G3.1 |  |
| Tabelle: Promovierende                                                      | kenn_promo_aggr                                                                                                    | C1 C2 C4                                         |  |
| Tabelle: Studierendenstatistik (amtlich)                                    | kenn_stg_aggr_astat                                                                                                    | A2 A2.1 A5.2 A6.1 A6.2 G1.1                      |  |
| Tabelle: Studierendenstatistik (amtl.) für Semesterberichte Unis            | kenn_stud_aggr_astat                                                                                                    |                                                  |  |

Die aktuellen Formeln der Kennzahlen finden Sie hier.

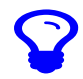

# Manuelle Schnittstelle

Es gibt vier Wege, Daten für die manuelle Schnittstelle einzupflegen. Im hochschuleigenen SuperX finden sich drei davon: • [NEU] Im Menü Grunddaten und Kennzahlen-> Administration Grunddaten und Kennzahlen -> Grunddaten und Kennzahlen hinzufügen (Datei) können Sie bei "Job" den Wert "Kennzahlen-Katalog BaWue 2017 (manuell) einlesen (XLSX)", siehe unten.

- Im Menü Grunddaten und Kennzahlen-> Administration Grunddaten und Kennzahlen -> Grunddaten und Kennzahlen suchen. Wie man hier Werte einpflegt ist oben beschrieben.
   Im Menü Grunddaten und Kennzahlen-> Administration Grunddaten und Kennzahlen -> Grunddaten und Kennzahlen hinzufügen (CSV). Wie man hier Werte einpflegt ist oben beschrieben, inkl. Lehrfilm.

Im hochschulübergreifenden SuperX sind diese Masken ebenfalls verfügbar, allerdings im Menü Grunddaten und Kennzahlen-> Datenlieferung.

• Zusätzlich gibt es im HÜS noch das Menü Datei hochladen, dies ist im Leitfaden zur Direktlieferung ins HÜS beschrieben.

#### Manuelle Schnittstelle mit einer Excel-Datei bedienen

Um die Eingabe mehrerer Kennzahlen zu vereinfachen wurde die Möglichkeit geschaffen, alle relevanten Dateien in einer großen Excel-Datei pro Jahr und Hochschule zu erfassen. Die Datei ist im Excel-Format und enthält auch Hinweise zur Eingabe. Die gelb hervorgehobenen Zellen werden verarbeitet, alle anderen weiß hinterlegten Zellen dienen nur der Information

Die Datei liegt hier als Muster vor. Sie können sie herunterladen und editieren. Zur Bearbeitung:

- bitte löschen Sie auf jeden Fall die Beispieleingaben, sofern vorhanden
- Bitte ändern Sie nicht die Spalten- und Zeilennummern, und fügen Sie keine Spalten hinzu, bzw. löschen Sie keine Neue Zeilen für neue Daten sind natürlich möglich, aber bitte unter den Spaltenüberschriften, nicht darüber.
- Bitte ändern Sie nicht die Namen der vorhandenen Registerkarte. Sie können aber eigene Registerkarten beliebig einfügen oder entfernen, wenn Sie diese nicht benötigen.
- die gelbe Hinterlegung dient nur der Erläuterung, für den Import ist das Format egal.

Nach der Datenpflege gehen Sie in das Menü Grunddaten und Kennzahlen-> Administration Grunddaten und Kennzahlen -> Grunddaten und Kennzahlen hinzufügen (Datei), Sie können bei "Job" den Wert "Kennzahlen-Katalog BaWue 2017 (manuell) einlesen (XLSX)" wählen:

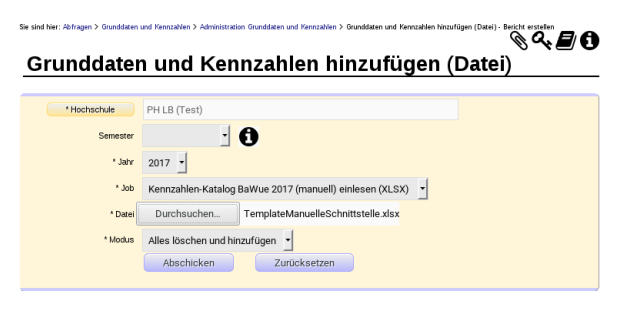

Wenn Sie das Formular abschicken, werden alle gelb hervorgehobenen Zellen importiert.

# Spezielle Hinweise zur Erhebung von Kennzahlen

#### Fächergruppen

Manche Kennzahlen werden nach Fächergruppen erhoben. Bei der Eingabe geben Sie nicht den Text ein sondern einen Schlüssel. Hier eine Übersicht:

| Schlüssel | Name                                                          |
|-----------|---------------------------------------------------------------|
| KL        | Zentrale Einrichtungen der Hochschulkliniken                  |
| ZE        | Zentrale Einrichtungen (ohne klinikspez. Einr.)               |
| 1         | Geisteswissenschaften                                         |
| 2         | Sport                                                         |
| 3         | Rechts-, Wirtschafts- und Sozialwissenschaften                |
| 4         | Mathematik, Naturwissenschaften                               |
| 5         | Humanmedizin/Gesundheitswissenschaften                        |
| 7         | Agrar-, Forst- und Ernährungswissenschaften, Veterinärmedizin |
| 8         | Ingenieurwissenschaften                                       |
| 9         | Kunst, Kunstwissenschaft                                      |
| A         | Außerhalb der Studienbereichsgliederung                       |
| S         | Sonstige Studienbereiche                                      |
| U         | Unbekannt                                                     |

# Forschungsstruktur

Die Kennzahl B5 Wettbewerbsfähigkeit in der Spitzenforschung wird mit der manuellen Schnittstelle erhoben, es wird die Anzahl erfolgreich eingeworbener mehrjähriger Forschungsstrukturen nach Art erfragt. In der Spatte Kategorie (in der Datenbank die Spatte "generic\_dim1") gibt es folgende Ausprägungen:

| Schlüssel | Name                                                                        |
|-----------|-----------------------------------------------------------------------------|
| SP        | Spitzenforschung                                                            |
| THFF      | Thematische Forschungsförderung                                             |
| EUP       | EU-Projektförderung                                                         |
| NWF       | Nachwuchsförderung                                                          |
| 91B       | Art. 91b-Förderung von Forschungsbauten und Förderung von wiss. Großgeräten |

Hier eine Beispiellieferung (Trennzeichen ","):

jahr.generic\_dim1,wert 2016,SP,10 2016,THFF,20 2016,EUP,30 2016,NWF,40 2016,91B,50

#### Nach dem Import sieht die Kennzahl so aus:

| Bericht - Anzeige<br>Sander Leiner, * Lassankensen * Bestakensen * Gestaken (staten förstaken i Sander Denter 1017 förstaken transfer * Denskanformation först 2017 (Bellow)<br>Weine C. E. E. B. O. E. W. B. W. B. W. B. B. B. B. B. B. B. B. B. B. B. B. B. |                                                                                                    |     |                                                     |                                                                       |      |      |        |        |   |  |  |
|----------------------------------------------------------------------------------------------------|----------------------------------------------------------------------------------------------------|-----|-----------------------------------------------------|-----------------------------------------------------------------------|------|------|--------|--------|---|--|--|
| Leger<br>Hochs<br>Superx                                                                                                    | Legende<br>Redeclader 19 beschechten) Jahr 2015 Brechte Konzeiten Konzeiten Kon |     |                                                     |                                                                       |      |      |        |        |   |  |  |
| 3                                                                                                    | B5. Wettbewertsfähigkeit in der<br>Spitzenforschung                                                                                                    | HIS | B5. Wettbewerbstähigkeit in der<br>Spitzerforschung | Anzahl erfolgreich eingeworbener mehrjähriger<br>Forschungsstrukturen | 2016 | 2016 | 210,00 | Anzahl | 0 |  |  |

Die Detailansicht:

| Se sindhier: <u>Statuste</u> + <u>Dushess Indise</u><br><b>B</b> • <u>A</u> <b>B</b> • <u>I</u> | ssa * Sanskeskanista * Grundisten und Harrushien * Zans<br>🖉 👾 📴 😺 😺 🔯 Bericht entwerfer | Leerer Berk | • Estimation is | Detail (Dellikas) | Sericht erztellen + Determitze Kennzahlen in Detal (BeWae)                     |          |        |
|-------------------------------------------------------------------------------------------------|------------------------------------------------------------------------------------------|-------------|-----------------|-------------------|--------------------------------------------------------------------------------|----------|--------|
| Kennzahlen im Detail (B                                                                         | 3aWue)                                                                                   |             |                 |                   |                                                                                |          |        |
| Legende<br>Hochschule: HIS (Hochschuler) Ji<br>superx Stand: 13.08.2018                         | ahr: 2016 Bericht: Kennzahlen Katalog MWK BaWue                                          | 2017 Kennzi | ahl: 85. Wet    | oewertssfähigk    | at in der Spitzerförschung (Kennzahlenberichte und Kennzal                     | iler) Us | er:    |
| Kennzahl                                                                                        | Beschreibung                                                                             | Zeitraum    | Bezugszeit      | Hochschule        | Forschungsstrukturen                                                           | Wert     | Einhe  |
| B5. Wettbewertsfähigkeit in der<br>Spitzenforschung                                             | Anzahl erfolgreich eingeworbener mehrjähriger<br>Forschungsstrukturen                    | 2016        | 2016            | HIS               | Art. 915-Förderung von Förschungsbeuten und Förderung<br>von wiss. Großgeräten | 50,00    | Arzah  |
| 85. Wettbewerbsfähigkeit in der<br>Spitzenforschung                                             | Anzahl erfolgreich eingeworbener mehrjähriger<br>Forschungsstrukturen                    | 2016        | 2016            | HIS               | EU-Projektförderung                                                            | 30,00    | Anzah  |
| 85. Wettbewerbsfähigkeit in der<br>Spitzenforschung                                             | Anzahl erfolgreich eingeworbener mehrjähriger<br>Forschungsstrukturen                    | 2016        | 2016            | HIS               | Nachwuchsförderung                                                             | 40,00    | Anzah  |
| B5. Wettbewerbsfähigkeit in der<br>Spitzenforschung                                             | Anzahl erfolgreich eingeworbener mehrjähriger<br>Forschungsstrukturen                    | 2016        | 2016            | HIS               | Spitzerforschung                                                               | 10,00    | Anzahi |
| B5. Wettbewertsfähigkeit in der<br>Spitzenforschung                                             | Anzahl erfolgreich eingeworbener mehrjähriger<br>Forschungsstrukturen                    | 2016        | 2016            | HIS               | Thematische Ferschungsförderung                                                | 20,00    | Anzahi |
| B5. Wettbewertsfähigkeit in der<br>Spitzenforschung                                             | Anzahl erfolgreich eingeworbener mehrjähriger<br>Forschungsstrukturen                    | 2016        | 2016            | HIS               | Zentren für Angewanste Forschung (ZAFH)                                        | 60,00    | Anzahl |

#### **B5b Forschungsprofil an HAW**

In der Spalte Kategorie (in der Datenbank die Spalte "generic\_dim1") gibt es folgende Ausprägungen:

| Forschungsprofil |                                    |  |  |  |  |  |
|------------------|------------------------------------|--|--|--|--|--|
| Schlüssel        | Name                               |  |  |  |  |  |
| EFRE             | EFRE Landesprogramm PAN            |  |  |  |  |  |
| EU               | EU-Forschugsförderung (nicht EFRE) |  |  |  |  |  |
| BLV              | BMBF FH-Impuls                     |  |  |  |  |  |
| DFG              | DFG Forschungsimuls                |  |  |  |  |  |

In der Spalte Lead (in der Datenbank die Spalte "generic\_dim2") gibt es die Ausprägungen Lead und Beteiligung.

Hier eine Beispiellieferung (Trennzeichen ","):

jahr,generic\_dim1,generic\_dim2,wert 2016,EFRE,Beteiligung,10 2016,EFRE,Lead,20 2016,EU,Beteiligung,30 2016,EU,Lead,40

#### Gründungen

Die Kennzahl F3 Anzahl Gründungen pro Jahr wird mit der manuellen Schnittstelle erhoben, es wird die Anzahl der Gründungen nach Art erfragt. In der Spalte art (Spaltenname in DB ist "generic\_dim1") gibt es folgende Ausprägungen:

|   | Gründungsart |                                                                                                    |  |  |  |  |  |
|---|--------------|----------------------------------------------------------------------------------------------------|--|--|--|--|--|
| ĺ | Schlüssel    | Name                                                                                                    |  |  |  |  |  |
| ſ | 1            | Anzahl Gründungen mit Beteiligung der Hochschule pro Jahr                                                 |  |  |  |  |  |
| ſ | 2            | Anzahl geförderte Gründungen (z.B. Exist-Stipendien) pro Jahr                                             |  |  |  |  |  |
| ſ | 3            | Anzahl Gründungen in Nebentätigkeit pro Jahr                                                              |  |  |  |  |  |
| ľ | 4            | Anzahl Gründungen bei denen ein Patent oder eine Erfindungsmeldung der Hochschule verwertet wird, pro Jah |  |  |  |  |  |

Hier eine Beispiellieferung (Trennzeichen ","):

jahr,generic\_dim1,wert 2016,1,10 2016,2,20 2016,3,30 2016,4,40

#### Manuelle Lieferung Promovierende

Die Kennzahlen C1 oder C4 werden manuell in einer speziellen Tabelle kenn\_promo erhoben. Sie können die Tabelle mit dem Excel-Sheet der manuellen Schnittstelle liefern, oder auch einzeln hochladen: kenn promo (Promotionen)

| Feldname       | Feldtyp  | Größe | Beschreibung                                                                                      | Kommentar                                                                                            | Fremdschlüssel              |
|----------------|----------|-------|---------------------------------------------------------------------------------------------------|----------------------------------------------------------------------------------------------------|-----------------------------|
| jahr_beginn    | SMALLINT |       | Jahr des Beginns der Promotion                                                                    |                                                                                                    |                             |
| jahr_ende      | SMALLINT |       | Jahr des Ende der Promotion                                                                       |                                                                                                    |                             |
| art_ende       | CHAR     | 1     | erfolgreich (B=bestanden,NB=nicht bestanden, U=unbekannt)                                         |                                                                                                    |                             |
| koop_hs_nr     | INTEGER  |       | Kooperierende Hochschule                                                                          | Kooperationen mit den Landesuniversitäten bzw. den Landes-<br>PHen (unter Angabe der jeweiligen Hs.) | kenn_hochschulen<br>: hs_nr |
| koop_land_ausl | CHAR     | 1     | Land/Staat der Koop. HS (L=Eigenes Bundesland, D=Anderes<br>Bundesland in Deutschland, A=Ausland) |                                                                                                    |                             |
| geschlecht     | SMALLINT |       | Geschlecht (1 männl.,2 weibl.)                                                                    |                                                                                                    |                             |
| datum          | date     |       | Datum der Erzeugung                                                                               | Dieses Feld wird zur Archivierung von gelieferten Daten genutzt                                      |                             |
| extkotr        | CHAR     | 20    | Fächergruppe                                                                                      |                                                                                                    | kenn_dim_fgr :<br>apnr      |
| summe          | INTEGER  |       | Summe                                                                                             |                                                                                                    |                             |

Hier eine Beispiellieferung (Trennzeichen ","):

jahr\_beginn,jahr\_ende,art\_ende,koop\_land\_ausl,geschlecht,datum,extkotr,summe 2014,2017,B,L,2,12.09.2018,1,3 2014,2017,B,A,1,12.09.2018,1,2

Bedeutung

1. An der Hochschule gibt es 3 Promovendinnen, die im Jahr 2014 begonnen und 2017 erfolgreich abgeschlossen haben, wobei mit einer Hochschule im eigenen Bundesland kooperiert wird. Die Fächergruppe war "Geisteswissenschaften". 2. An der Hochschule gibt es 2 Promovenden, die im Jahr 2014 begonnen und 2017 erfolgreich abgeschlossen haben, wobei mit einer Hochschule im Ausland kooperiert wurde. Die

Fächergruppe war "Geisteswissenschaften"

Sie liefern diese Daten mit folgender Maske:

Sie sind hier: Abfragen > Grunddaten und Kennzahlen > Admin

# 19 tet let: Afrige 3 Graddeen und Renzahlen Administration Graddeen und Renzahlen S Graddeen und Renzahlen S Graddeen und Kenzahlen hinzufügen (csv) Erenzen Sterner Sterner

Suchen Zurücksetzen

nzufügen 🔻

(Nach der Vorschau bitte das Abschicken nicht vergessen)

Danach setzen Sie das Berechnen-Häkchen für "Promovierende" im Jahr 2017, und wiederholen den KENN-Konnektor.

Das Ergebnis am Beispiel der Kennzahl C1:

\* Trennzeichen Komma (, )

Email für Protokol

|  |  | 19 🗅 🕅 🖸 | ो 🗟 🖻 🖓 । |  |  |
|--|--|----------|-----------|--|--|
|--|--|----------|-----------|--|--|

# Bericht entwerfen: Leerer Bericht ~ •

| Kennzamen-Benchi 2017 (Bawde)                                                                                                    |       |                                                     |             |                                                    |                                                                               |          |            |      |         |                    |  |  |
|----------------------------------------------------------------------------------------------------|-------|-----------------------------------------------------|-------------|----------------------------------------------------|-------------------------------------------------------------------------------|----------|------------|------|---------|--------------------|--|--|
|                                                                                                    |       |                                                     |             |                                                    |                                                                               |          |            |      |         |                    |  |  |
| Jahr: 2017 ; Bericht: Kennzahlen-Katalog MWK BaWue 2017 ; Kennzahl: Kaskadenmodell: Anteil Promotions-Absolventinnen (Kennzahlenberichte und<br>Kennzahlen) ; User: superx Stand: 11.09.2018 |       |                                                     |             |                                                    |                                                                               |          |            |      |         |                    |  |  |
|                                                                                                    |       |                                                     |             |                                                    |                                                                               |          |            |      |         |                    |  |  |
|                                                                                                    | Ebene | Kennzahi                                            | Hochschule  | Beschreibung                                       | Erläuterung                                                                   | Zeitraum | Bezugszeit | Wert | Einheit | Details<br>Tabelle |  |  |
|                                                                                                    | 4     | Caskadenmodell: Antell<br>Promotions-Absolventinnen | FHRV (Test) | Kaskadermodel: Arteil<br>Promotions-Absolventinnen | Anteil nach Geschlecht: Promotionen (nur<br>bei Uni und PH)                   |          | 2017       | 0,60 | Quote   | 0                  |  |  |
|                                                                                                    | 5     | Promotions-Absolventinnen                           | FHRV (Test) | Promotions-AbsolventInnen                          | Zähler für Kennz, Anteil nach Geschlecht:<br>Promotionen (nur bei Uni und PH) | 2017     | 2017       | 3,00 | Anzahi  | 0                  |  |  |
|                                                                                                    | 5     | Promotions-AbsolventenInnen                         | FHRV (Test) | Promotions-AbsolventenInnen                        | Nenner für Kennz. Anteil nach Geschlecht:                                     | 2017     | 2017       | 5,00 | Anzahi  | A                  |  |  |

# Personal in Leitungsfunktionen

Die Kennzahl D2 Gleichstellung in Leitungsfunktionen wird manuell erhoben. Gefragt sind hier die Personensummen nach Geschlecht. Ein Beispiel:

# 2016,1,44 2016,2,23

#### Bedeutung:

An der Hochschule gab es in 2016 44 Männer und 23 Frauen in Leitungsposition.

Sie liefern diese Daten mit folgender Maske:

| Sie sind hier: Abfragen > Grundda | tten und Kennzahlen > Administration Grunddaten und Kennzahle | n > Grunddaten und Kennzahlen hi | nzufügen (csv.) · Bericht erstellen |
|-----------------------------------|---------------------------------------------------------------|----------------------------------|-------------------------------------|
| Grunddate                         | en und Kennzahlen h                                           | nnzufugen                        | (csv)                               |
| * Hochschule                      | FHRV (Test)                                                   |                                  |                                     |
| * Kennzahl                        | Manuell: Personal in Leitungsfunktionen                       |                                  | - 0                                 |
| ^ Inhat                           | 2016, 1, 44<br>2016, 2, 23                                    |                                  |                                     |
| * Trennzeichen                    | Komma (, )                                                    |                                  |                                     |
| * Feldnamen 1. Zeile              | nein 🔻                                                        |                                  |                                     |
| * Modus                           | Alles löschen und hinzufügen 💌                                |                                  |                                     |
| Email für Protokoll               | Suchen Zurücksetzen                                           |                                  |                                     |

(Nach der Vorschau bitte das Abschicken nicht vergessen)

# Preise (Forschung)

Die Kennzahl B3 Hochrangige Forschungspreise wird manuell erhoben. Sie geben dabei jedes Jahr einzeln ein, und im KENN Bericht wird dann der Mittelwert der letzten 5 Jahre gebildet. In der Spalte Art (Name der Spalte in der Datenbank ist "generic\_dim1") kann man die Art angeben:

| Art von Forschungspreis |                           |  |  |  |  |  |
|-------------------------|---------------------------|--|--|--|--|--|
| Schlüssel               | Name                      |  |  |  |  |  |
| 1                       | Weltweit vergebene Preise |  |  |  |  |  |

Europäische/deutsche Preise 2

Hier eine Beispiellieferung (Trennzeichen ","):

jahr,generic\_dim1,wert 2012,1,10 2012,2,7 2013,1,8 2013,2,3 2014,1,7 2014.2.4 2014,2,4 2015,1,30 2015,2,10 2016,1,10 2016,2,20

Bedeutung z.B. der letzten beiden Zeilen: In 2016 wurden 10 weltweite Preise und 20 europäische/deutsche Preise vergeben.

#### Publikationen

Die Publikationen lassen sich über den Excel- order Plain Text Export vom WebOfScience einlesen.

Bei Excel sieht die Datei so aus:

|     |     |                                                                                                    | В                            | C                                                                                                    | D              | E                                                                                                    |        | F                 | G                  | н    | 1           | J               | -            |
|-----|-----|----------------------------------------------------------------------------------------------------|------------------------------|----------------------------------------------------------------------------------------------------|----------------|----------------------------------------------------------------------------------------------------|--------|-------------------|--------------------|------|-------------|-----------------|--------------|
| 1   | PT  | AU                                                                                                    |                              | BA                                                                                                    | BE             | GP                                                                                                    | AF     |                   | BE                 | CA   | n           | S0              | SE n         |
| 2   | J   |                                                                                                    |                              |                                                                                                    |                |                                                                                                    |        |                   |                    |      |             | ADVANCES        | IN C         |
| 3   | 1   |                                                                                                    |                              |                                                                                                    | 1.0            |                                                                                                    | 1000   | - <b>1</b>        | and the second     |      |             | PLOS ONE        |              |
| 4   | 3   |                                                                                                    |                              |                                                                                                    |                |                                                                                                    |        |                   |                    |      |             | MALARIA JC      | UR           |
| 5   | J   |                                                                                                    | ALC: NOT THE OWNER.          |                                                                                                    |                |                                                                                                    | 10.00  | 1.000             |                    |      |             | > PHYSICAL F    | REV          |
| 6   | J   |                                                                                                    |                              |                                                                                                    |                |                                                                                                    |        |                   |                    |      | -           | PHYSICAL F      | REV.         |
| 7   | 3   |                                                                                                    | And I have                   |                                                                                                    |                | Contraction of the local division of the local division of the loc |        |                   |                    | 1000 |             | RADIATION       | 21           |
| 8   | 3   | -                                                                                                    |                              |                                                                                                    |                |                                                                                                    |        |                   |                    |      |             | BMC MEDIC       | <u>. 1</u> 0 |
| 9   | J   |                                                                                                    |                              |                                                                                                    |                |                                                                                                    | 10.00  |                   |                    |      |             | PSYCHIAIE       | <u>X RI</u>  |
| 10  | J   | the second second second second second second second second second second second second second second second se                                                                                                    |                              |                                                                                                    |                |                                                                                                    |        |                   |                    |      |             | HEMC GENO       | MIC          |
| 11  | 1   |                                                                                                    |                              |                                                                                                    |                |                                                                                                    |        |                   |                    |      |             | + UNCOTARC      | ET.          |
| 12  | 3   | 1000                                                                                                    |                              |                                                                                                    |                | - C. C. C. C. C. C. C. C. C. C. C. C. C.                                                                                                    |        |                   | - <b>1</b>         |      |             | PHYSICAL P      | REV          |
| 13  | J   |                                                                                                    |                              |                                                                                                    |                |                                                                                                    |        |                   |                    |      |             | GENUME B        | IUL          |
| 14  | J   | 1000                                                                                                    |                              |                                                                                                    |                |                                                                                                    |        | _                 |                    |      | 1.000       | SUCCERNAL C     | <u> </u>     |
| 15  | 1   | _                                                                                                    |                              |                                                                                                    | and the second |                                                                                                    |        |                   |                    |      |             | PLANCEF L       |              |
| 16  | 1   |                                                                                                    |                              |                                                                                                    |                |                                                                                                    |        |                   |                    |      |             | DLOOD           | <u>د ۶</u>   |
| 1/  | 1   |                                                                                                    |                              |                                                                                                    | - 10 Mar -     |                                                                                                    |        |                   |                    |      |             | POLICIUS ANAL C | IS N         |
| 18  | 1   |                                                                                                    |                              |                                                                                                    |                | _                                                                                                    |        |                   |                    |      |             | > JOURNAL (     | 둔쫕           |
| 20  | 1   | and the second second s |                              | the second second                                                                                                    | _              | -                                                                                                    |        |                   | 100 C              |      |             | PLOS ONE        | <u> </u>     |
| 20  | 1   |                                                                                                    |                              |                                                                                                    | _              | _                                                                                                    |        |                   | _                  |      |             | PLOS ONE        | - 11         |
| 21  | 1   | -                                                                                                    |                              |                                                                                                    | -              |                                                                                                    |        | the second second |                    |      |             | PLOS ONE        | - 11         |
| 22  | 1   |                                                                                                    |                              | _                                                                                                    |                |                                                                                                    |        | _                 | _                  | _    |             | PHYSICAL I      | 2EV          |
| 23  | 1   | 100                                                                                                    | and the second second        | _                                                                                                    |                |                                                                                                    |        |                   | _                  |      |             | # OPPHANET      | i ni         |
| 25  | 1   |                                                                                                    |                              |                                                                                                    |                |                                                                                                    | _      |                   |                    |      |             | PERONTER        | SIN          |
| 26  | ű.  | 100.000                                                                                                    | and the second second        |                                                                                                    | 1000           | 10 C                                                                                                    |        | 100 B             | - <b>-</b>         |      |             | PHYSICAL P      | REV          |
| 27  | i . |                                                                                                    |                              |                                                                                                    |                |                                                                                                    |        |                   |                    |      |             | @PHYSICAL F     | REV          |
| 28  | i . | 1000                                                                                                    | and the second               | 1000                                                                                                    | - <b>-</b>     | - Contract - Contract  |        | and the second    | a second           |      | 1000        | *PROCEEDI       | NGS          |
| 29  | J   |                                                                                                    |                              |                                                                                                    |                |                                                                                                    |        |                   |                    |      |             | +ANGEWAND       | DTE          |
| 30  | J   | the second second                                                                                                    |                              | a second second                                                                                                    | - 10 million   | Contraction of the local division of the local division of the loc | 1000   |                   |                    |      |             | MONTHLYN        | ITO          |
| 31  | J   |                                                                                                    |                              |                                                                                                    |                |                                                                                                    |        |                   |                    |      |             | # BMC GENO      | MIC          |
| 32  | J   | Contract of the                                                                                                    | C 1997 C                     | the state of the state of the s | 1.000          |                                                                                                    | 1000   |                   | 100 C 10           | 1000 | and in such | → FEBS LETT     | ERS          |
| 33  | J   |                                                                                                    |                              |                                                                                                    |                |                                                                                                    | 1000   |                   |                    |      |             | > INORGANIC     | CF .         |
| 34  | J   |                                                                                                    | 100 C                        | 10 C 10 C 10 C 10 C 10 C 10 C 10 C 10 C                                                                                                    | 10.000         |                                                                                                    | 1.000  | 10 C 10 C 10 C    | Contraction of the | 1000 |             | IP PHYSICAL F   | ?EV          |
| 35  | J   |                                                                                                    |                              |                                                                                                    |                |                                                                                                    |        |                   |                    |      |             | ASTROPHY        | SIC.         |
| 36  | J   |                                                                                                    | Contraction of the           | ALC: NOT THE OWNER.                                                                                                    |                | States and                                                                                                    | 100    | and the second    | 100 100            | 1000 |             | ►ASTPOPHY       | SIC.         |
| 37  | J   |                                                                                                    | and - and                    |                                                                                                    |                |                                                                                                    |        | ···               |                    |      |             | ASTPOPHY        | 'SIC. 🗸      |
| <   |     |                                                                                                    |                              |                                                                                                    |                |                                                                                                    |        |                   |                    |      |             |                 | >1           |
| 4.1 | + 0 | vedrers 🗲                                                                                                    | <ul> <li>Reiterna</li> </ul> | me "save                                                                                                    | drecs" b       | tte nich                                                                                                    | t ände | m                 |                    |      |             |                 |              |
|     |     | - careto                                                                                                    |                              |                                                                                                    |                |                                                                                                    |        |                   |                    |      |             |                 |              |

✓ ✓ 🔿 Alle suchen 🗌 groß-/Kleinschreibung 🔍

#### Wichtig bei Excel: Den Namen der Registerkarte "savedrecs" bitte nicht ändern.

Bei der Importdatei werden alle Zeilen gezählt, wobei die Zuordnung der Publikation zur Fächergruppe anhand der Spalte "SC" und der Zuordnung im Kennzahlensteckbrief B2 vollzogen wird. Wenn eine Publikation mehrere Fächergruppen hat, wird sie in Bezug auf die Gesamtzahl gewichtet. Wenn also z.B. eine Publikation zu Geisteswissenschaften und zu Rechts-, Wirtschafts- und Sozialwissenschaften zugeordnet wird, dann zählt sie für die jeweilige Fächergruppe mit 0,5.

Im Kennzahlensteckbrief finden Sie auch weitere Hinweise zur Generierung der Exportdatei.

Zum Upload gehen Sie, je nach eingesetzter Software:

- Anwender/innen mit HISinOne Version 2018.06: in das Menü Administration -> Ladejob ausführen
- Anwender/innen mit SuperX Kernmodul 4.8: in das Menü Grunddaten und Kennzahlen -> Administration Grunddaten und Kennzahlen -> Grunddaten und Kennzahlen hinzufügen (Datei)

Wählen Sie das jew. Jahr, die Importdatei, und bei Job "Peer-Reviewed-Publikationen nach Web of Science einlesen".

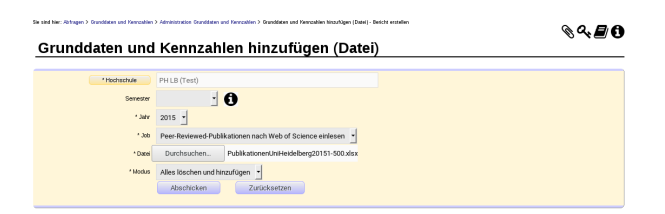

Beim Modus wählen Sie wie gewohnt Löschen und/oder Hinzufügen. Sie benötigen danach kein "Berechnen"-Häkchen, Sie können direkt den Bericht testen. Zur Lieferung der Daten ins HÜS setzen Sie das Exportieren-Häkchen bei "Publikationen"

# Lieferung der Personalstatistik

#### Lieferfile der Personalstatistik

Der Lieferfile der Personalstatistik kann im Format TEXT (mit festen Spaltenbreiten), CSV und Excel vorbereitet werden. Beim Upload wird das Format nach folgender Logik erkannt:

- Anhand der Endung .xlsx wird erkannt, ob es sich um das Excel Format handelt. Wenn es nicht Excel ist, wird anhand der Endung .xml das Format CORE/XML erkannt. 2.
- 3. Als Letztes wird anhand der Zeilenlänge bzw. elwaiger vorhandener Trennzeichen ";" erkannt, ob es das FIXED oder CSV/CORE-Lieferformat ist.

#### Lieferfile FIXED oder CORE (CSV,XML)

Die Formate TEXT (mit festen Spaltenbreiten) oder XML/CORE bzw. CSV/CORE entsprechen exakt dem genutzten Lieferfile der Personalstatistik an das Statistische Landesamt.

Hier ein Beispiel für FIXED

208371100123900 0000001N 90007201250 2153890012

Jede Datenzeile hat genau 104 Stellen

Hier ein Beispiel für CSV/CORE:

1;08;6760;001;11;750;;0000001;N;;7500;040;1;1;;;;1;1;4;1230;01;1;04;51;000;03;1631;000;1977;66;;;;;88;89;7;;;;; 

Beachten Sie dass bei CSV keine Spaltenüberschriften geliefert werden dürfen. Je nach CORE Version ist im Kopf des Export noch eine kurze Zeile mit der Berichtseinheits-ID, diese wird automatisch ignoriert.

Das format CORE-XML wird anhand der Dateiendung ".xml" erkannt. Hier ein Beispiel für CORE/XML bei Dienstart nichtwiss .:

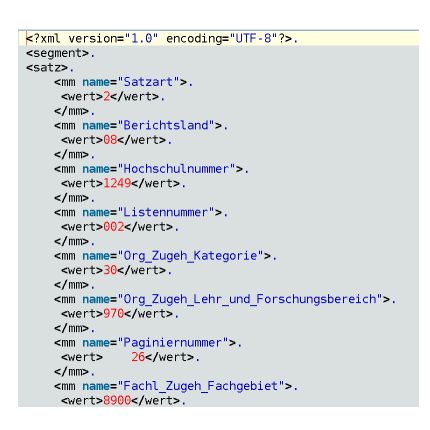

Nachteil bei FIXED und CSV/XML ist, dass die Daten zu Nachwuchsgruppenleitern und Köpfen nicht manuell ergänzt werden können. Dies geht mit dem Excel-Format (s.u.).

#### Lieferfile Excel

Bei der Personalstatistik im Excel-Format wird die Struktur erwartet, in der sie auch an das Statistische Landesamt übergeben wird.

Als Muster für Excel haben wir eine Datei

http://www.superx-projekt.de/doku/kenn\_modul/Testdaten\_Personalstatistik.xlsx

diese können die Hochschulen als Muster nutzen. Die Datei ist kompatibel mit OpenOffice oder LibreOffice.

Die Excel-Tabelle enthält die EF-Felder und vier Zusatzfelder:

| A     | 8                                                                                                    | С                                                                                                    | D                                                                                                    | E                                                                                                    | F                                                                                                    | G                                                                                                    | Н                                                                                                    | 1                                                                                                    | J                                                                                                    | K L                                                                                                    | M N                                                                                                    | 0                                                                                                    | P                                                                                                    | Q                                                                                                    | R                                                                                                    | S                                                                                                    | T                                                                                                    | U                                                                                                    | ۷                                                                                                    | W                                                                                                    | Х                                                                                                    | Y                                                                                                    | Z                                                                                                    |
|-------|----------------------------------------------------------------------------------------------------|----------------------------------------------------------------------------------------------------|----------------------------------------------------------------------------------------------------|----------------------------------------------------------------------------------------------------|----------------------------------------------------------------------------------------------------|----------------------------------------------------------------------------------------------------|----------------------------------------------------------------------------------------------------|----------------------------------------------------------------------------------------------------|----------------------------------------------------------------------------------------------------|----------------------------------------------------------------------------------------------------|----------------------------------------------------------------------------------------------------|----------------------------------------------------------------------------------------------------|----------------------------------------------------------------------------------------------------|----------------------------------------------------------------------------------------------------|----------------------------------------------------------------------------------------------------|----------------------------------------------------------------------------------------------------|----------------------------------------------------------------------------------------------------|----------------------------------------------------------------------------------------------------|----------------------------------------------------------------------------------------------------|----------------------------------------------------------------------------------------------------|----------------------------------------------------------------------------------------------------|----------------------------------------------------------------------------------------------------|----------------------------------------------------------------------------------------------------|
| ,tahr | Erstellungsdatum                                                                                                    | PersNi                                                                                                    | Jahr Ernennung NGL                                                                                                    | EF01                                                                                                    | (FO                                                                                                    | (FO                                                                                                    | FO                                                                                                    | FO                                                                                                    | HEOH!                                                                                                    | 0 EF08                                                                                                    | FORE1                                                                                                    | • EF11                                                                                                    | €1                                                                                                    | EF13                                                                                                    | ₩F1                                                                                                    | ME1                                                                                                    | (F1)                                                                                                    | (E1)                                                                                                    | ET.                                                                                                    | HE1                                                                                                    | 4F2                                                                                                    | +F21                                                                                                    | F2                                                                                                    |
| 2017  | 21.03.2018                                                                                                    | 1402                                                                                                    |                                                                                                    | 1                                                                                                    | 03                                                                                                    | 53<br>12                                                                                                    | 00<br>1                                                                                                    | 21                                                                                                    | 92<br>0                                                                                                    | 00005<br>96                                                                                                    |                                                                                                    | 9200                                                                                                    | 51<br>0                                                                                                    | 1                                                                                                    | 2                                                                                                    |                                                                                                    | 04                                                                                                    | 2                                                                                                    |                                                                                                    |                                                                                                    |                                                                                                    |                                                                                                    | 01                                                                                                    |
| 2017  | 21.03.2018                                                                                                    | 1403                                                                                                    | Zusatzspalten                                                                                                    | 1                                                                                                    | 03                                                                                                    | 53<br>12                                                                                                    | 00<br>1                                                                                                    | 11                                                                                                    | 69<br>0                                                                                                    | 00005<br>95                                                                                                    |                                                                                                    | 6900                                                                                                    | 51<br>0                                                                                                    | 2                                                                                                    | 2                                                                                                    |                                                                                                    | 08                                                                                                    | 2                                                                                                    |                                                                                                    |                                                                                                    |                                                                                                    |                                                                                                    | 14                                                                                                    |
| 2017  | 21.03.2018                                                                                                    | 1410                                                                                                    |                                                                                                    | 1                                                                                                    | 03                                                                                                    | 53<br>14                                                                                                    | 00<br>1                                                                                                    | 11                                                                                                    | 29<br>0                                                                                                    | 00011<br>67                                                                                                    |                                                                                                    | 2900                                                                                                    | 51<br>0                                                                                                    | 2                                                                                                    | 2                                                                                                    |                                                                                                    | 02                                                                                                    | 2                                                                                                    |                                                                                                    |                                                                                                    |                                                                                                    |                                                                                                    | 14                                                                                                    |
| 2017  | 21.03.2018                                                                                                    | 142                                                                                                    |                                                                                                    | 1                                                                                                    | 03                                                                                                    | 53<br>13                                                                                                    | 00<br>1                                                                                                    | 11                                                                                                    | 44<br>5                                                                                                    | 66                                                                                                    |                                                                                                    | 4450                                                                                                    | 04                                                                                                    | 1                                                                                                    | 1                                                                                                    |                                                                                                    |                                                                                                    |                                                                                                    | 1                                                                                                    | 1                                                                                                    | 4                                                                                                    | 12<br>30                                                                                                    | 01                                                                                                    |
| 2017  | 21.03.2018                                                                                                    | 1430                                                                                                    |                                                                                                    | 1                                                                                                    | 03                                                                                                    | 53<br>14                                                                                                    | 00<br>1                                                                                                    | 11                                                                                                    | 29<br>0                                                                                                    | 00011<br>65                                                                                                    |                                                                                                    | 2900                                                                                                    | 51<br>0                                                                                                    | 2                                                                                                    | 2                                                                                                    |                                                                                                    | 03                                                                                                    | 2                                                                                                    |                                                                                                    |                                                                                                    |                                                                                                    |                                                                                                    | 14                                                                                                    |
| 2017  | 21.03.2018                                                                                                    | 1432                                                                                                    |                                                                                                    | 1                                                                                                    | 03                                                                                                    | 53<br>12                                                                                                    | 00<br>1                                                                                                    | 11                                                                                                    | 24<br>0                                                                                                    | 00005<br>91                                                                                                    |                                                                                                    | 2400                                                                                                    | 51<br>0                                                                                                    | 2                                                                                                    | 2                                                                                                    |                                                                                                    | 02                                                                                                    | 2                                                                                                    |                                                                                                    |                                                                                                    |                                                                                                    |                                                                                                    | 02                                                                                                    |
| 2017  | 21.03.2018                                                                                                    | 1451                                                                                                    |                                                                                                    | 1                                                                                                    | 03                                                                                                    | 53<br>12                                                                                                    | 00<br>1                                                                                                    | 11                                                                                                    | 76<br>5                                                                                                    | 00005                                                                                                    |                                                                                                    | 3500                                                                                                    | 51<br>0                                                                                                    | 2                                                                                                    | 2                                                                                                    |                                                                                                    | 04                                                                                                    | 2                                                                                                    |                                                                                                    |                                                                                                    |                                                                                                    |                                                                                                    | 01                                                                                                    |
| 2017  | 21.03.2018                                                                                                    | 15                                                                                                    |                                                                                                    | 1                                                                                                    | 03                                                                                                    | 53<br>12                                                                                                    | 00<br>1                                                                                                    | 11                                                                                                    | 25<br>0                                                                                                    | 00007<br>44                                                                                                    |                                                                                                    | 2500                                                                                                    | 04                                                                                                    | 1                                                                                                    | 1                                                                                                    |                                                                                                    |                                                                                                    |                                                                                                    | 1                                                                                                    | 1                                                                                                    | 4                                                                                                    | 12<br>55                                                                                                    | 99                                                                                                    |
| 2017  | 21.03.2018                                                                                                    | 2167                                                                                                    |                                                                                                    | 2                                                                                                    | 03                                                                                                    | 53<br>14                                                                                                    | 00<br>2                                                                                                    | 23                                                                                                    | 90<br>0                                                                                                    | 00018<br>63                                                                                                    |                                                                                                    | 9000                                                                                                    | 72<br>0                                                                                                    | 1                                                                                                    | 1                                                                                                    |                                                                                                    |                                                                                                    |                                                                                                    | 2                                                                                                    | 1                                                                                                    | 5                                                                                                    | 38<br>80                                                                                                    | 02                                                                                                    |
| 2017  | 21.03.2018                                                                                                    | 308                                                                                                    |                                                                                                    | 2                                                                                                    | 03                                                                                                    | 53<br>12                                                                                                    | 00<br>2                                                                                                    | 40                                                                                                    | 88<br>0                                                                                                    | 00015                                                                                                    |                                                                                                    | 8800                                                                                                    | 71<br>0                                                                                                    | 1                                                                                                    | 2                                                                                                    | 50                                                                                                    |                                                                                                    |                                                                                                    | 2                                                                                                    | 2                                                                                                    | 5                                                                                                    | 38<br>80                                                                                                    | 01                                                                                                    |
| 2017  | 21.03.2018                                                                                                    | 3676                                                                                                    |                                                                                                    | 1                                                                                                    | 03                                                                                                    | 53<br>14                                                                                                    | 00<br>1                                                                                                    | 11                                                                                                    | 29<br>0                                                                                                    | 00010<br>77                                                                                                    |                                                                                                    | 2900                                                                                                    | 05<br>0                                                                                                    | 1                                                                                                    | 1                                                                                                    |                                                                                                    |                                                                                                    |                                                                                                    | 1                                                                                                    | 1                                                                                                    | 4                                                                                                    | 12<br>55                                                                                                    | 01                                                                                                    |
| 2017  | 21.03.2018                                                                                                    | 433                                                                                                    | Jahr 2-stellig                                                                                                    | 2                                                                                                    | 03                                                                                                    | 53<br>12                                                                                                    | 00<br>2                                                                                                    | 40                                                                                                    | 88<br>0                                                                                                    | 00015<br>84                                                                                                    |                                                                                                    | 8800                                                                                                    | 71<br>0                                                                                                    | 1                                                                                                    | 1                                                                                                    |                                                                                                    |                                                                                                    |                                                                                                    | 2                                                                                                    | 1                                                                                                    | 6                                                                                                    | 28<br>50                                                                                                    | 01                                                                                                    |
| 2017  | 21.03.2018                                                                                                    | 4404                                                                                                    | N N                                                                                                    | 1                                                                                                    | 03                                                                                                    | 53<br>14                                                                                                    | 00<br>1                                                                                                    | 11                                                                                                    | 29<br>0                                                                                                    | 00010<br>57                                                                                                    |                                                                                                    | 2900                                                                                                    | 04<br>0                                                                                                    | 1                                                                                                    | 1                                                                                                    |                                                                                                    |                                                                                                    |                                                                                                    | 1                                                                                                    | 1                                                                                                    | 4                                                                                                    | 12<br>55                                                                                                    | 01                                                                                                    |
| 2017  | 21.03.2018                                                                                                    | 459                                                                                                    | 10                                                                                                    | 1                                                                                                    | 03                                                                                                    | 53<br>13                                                                                                    | 00<br>1                                                                                                    | 11                                                                                                    | 72<br>0                                                                                                    | 26                                                                                                    |                                                                                                    | 7200                                                                                                    | 34<br>0                                                                                                    | 1                                                                                                    | 1                                                                                                    |                                                                                                    |                                                                                                    |                                                                                                    | 2                                                                                                    | 1                                                                                                    | 4                                                                                                    | 18<br>40                                                                                                    | 01                                                                                                    |
| 2017  | 21.03.2018                                                                                                    | 4641                                                                                                    | Bitte den Namen d                                                                                                    | es<br>1                                                                                                    | 03                                                                                                    | 53<br>13                                                                                                    | 00<br>1                                                                                                    | 11                                                                                                    | 72<br>0                                                                                                    | 00009                                                                                                    |                                                                                                    | 7200                                                                                                    | 05<br>0                                                                                                    | 1                                                                                                    | 1                                                                                                    |                                                                                                    |                                                                                                    |                                                                                                    | 2                                                                                                    | 1                                                                                                    | 4                                                                                                    | 12<br>55                                                                                                    | 01                                                                                                    |
|       | A<br>2017<br>2017<br>201 | Description         Description           2017         21.03.2018           2017         21.03.2018           2017         21.03.2018           2017         21.03.2018           2017         21.03.2018           2017         21.03.2018           2017         21.03.2018           2017         21.03.2018           2017         21.03.2018           2017         21.03.2018           2017         21.03.2018           2017         21.03.2018           2017         21.03.2018           2017         21.03.2018           2017         21.03.2018           2017         21.03.2018           2017         21.03.2018           2017         21.03.2018           2017         21.03.2018           2017         21.03.2018           2017         21.03.2018           2017         21.03.2018           2017         21.03.2018           2017         21.03.2018           2017         21.03.2018 | Arr         Cashoryadam         Canada           2011         21.03.2016         Kolo           2011         21.03.2016         Kolo           2011         21.03.2016         Kolo           2011         21.03.2016         Kolo           2011         21.03.2016         Kolo           2011         21.03.2016         Kolo           2011         21.03.2016         Kolo           2011         21.03.2016         Kolo           2012         21.03.2016         Kolo           2017         21.03.2016         Kolo           2017         21.03.2016         Kolo           2017         21.03.2016         Kolo           2017         21.03.2016         Kolo           2017         21.03.2016         Kolo           2017         21.03.2016         Kolo           2017         21.03.2016         Kolo           2017         21.03.2016         Kolo           2017         21.03.2016         Kolo           2017         21.03.2016         Kolo           2017         21.03.2016         Kolo           2017         21.03.2016         Kolo           2017         < | Annotation         Control and transmission         Control and transmission         Control and transmission           101         21.03.2011         400         Zusatzspaten         Zusatzspaten           2007         21.03.2011         400         Zusatzspaten         Zusatzspaten           2007         21.03.2018         440         Zusatzspaten         Zusatzspaten           2007         21.03.2018         440         Zusatzspaten         Zusatzspaten           2007         21.03.2018         440         Zusatzspaten         Zusatzspaten           2007         21.03.2018         440         Zusatzspaten         Zusatzspaten           2007         21.03.2018         153         Zusatzspaten         Zusatzspaten         Zusatzspaten           2007         21.03.2018         154         Zusatzspaten         Zusatzspaten         Zusatzspaten           2007         21.03.2018         424         Zusatzspaten         Zusatzspaten         Zusatzspat | Arr         Cashopedian         Perform         Difference of the second second secon | Arr         Cashing data         Part         Intermentation         Part         Part | Arr<br>Date         Cashopedata         Perfut<br>bit         Development to<br>bit         Development to<br>bit         Development<br>bit         Development<br>bit <thdevelopment<br>bit         Development<br/>bit</thdevelopment<br> | Arr         Cashing data         Fund         International state         Fund         Fund <th< td=""><td>Arr         Cash-optidar         Sector         Construction         Sector         Construction         Sector         Construction         Sector         Sector</td></th<> <td>A         Cash or deal         Cash or deal         D         D         <thd< th=""> <thd< th=""> <thd< th=""> <thd< th=""></thd<></thd<></thd<></thd<></td> <td>And<br/>Consideration         Construction<br/>(a)         Construction<br/>(b)         Construction<br/>(b)         Construction<br/>(c)         Construction<br/>(c)         <thconstruction<br>(c)         <thconstruction<br>(c)<!--</td--><td>A         Cost of the second second seco</td><td>Arrow         Crash-code         Code         D         D         D         E         F         F&lt;         F&lt;</td><td>A         Cash         Cash         D         D<!--</td--><td>A         Configuration         Configuration         <thconfiguration< th="">         Configuration</thconfiguration<></td><td>Arrow         Classical and the second second s</td><td>A         Control         D         D         D         D         F         F&lt;         F         F         F&lt;         F&lt;         F&lt;         F&lt; <!--</td--><td>Arrow         Control         Description         Description         <thdescription< th=""> <thdescr< td=""><td>A         Control         D         D<!--</td--><td>Arrow         Cost-op-star         Description         Description         <thdescription< th=""> <thdescription< th=""> <thd< td=""><td>A         Control         D         D<!--</td--><td>Arrow         Cost-op-late         Description         Description         <thdescription< th=""> <thdescription< th=""> <thd< td=""><td>A         Control         D         D<!--</td--></td></thd<></thdescription<></thdescription<></td></td></thd<></thdescription<></thdescription<></td></td></thdescr<></thdescription<></td></td></td></thconstruction<br></thconstruction<br></td> | Arr         Cash-optidar         Sector         Construction         Sector         Construction         Sector         Construction         Sector         Sector | A         Cash or deal         Cash or deal         D         D <thd< th=""> <thd< th=""> <thd< th=""> <thd< th=""></thd<></thd<></thd<></thd<> | And<br>Consideration         Construction<br>(a)         Construction<br>(b)         Construction<br>(b)         Construction<br>(c)         Construction<br>(c) <thconstruction<br>(c)         <thconstruction<br>(c)<!--</td--><td>A         Cost of the second second seco</td><td>Arrow         Crash-code         Code         D         D         D         E         F         F&lt;         F&lt;</td><td>A         Cash         Cash         D         D<!--</td--><td>A         Configuration         Configuration         <thconfiguration< th="">         Configuration</thconfiguration<></td><td>Arrow         Classical and the second second s</td><td>A         Control         D         D         D         D         F         F&lt;         F         F         F&lt;         F&lt;         F&lt;         F&lt; <!--</td--><td>Arrow         Control         Description         Description         <thdescription< th=""> <thdescr< td=""><td>A         Control         D         D<!--</td--><td>Arrow         Cost-op-star         Description         Description         <thdescription< th=""> <thdescription< th=""> <thd< td=""><td>A         Control         D         D<!--</td--><td>Arrow         Cost-op-late         Description         Description         <thdescription< th=""> <thdescription< th=""> <thd< td=""><td>A         Control         D         D<!--</td--></td></thd<></thdescription<></thdescription<></td></td></thd<></thdescription<></thdescription<></td></td></thdescr<></thdescription<></td></td></td></thconstruction<br></thconstruction<br> | A         Cost of the second second seco | Arrow         Crash-code         Code         D         D         D         E         F         F<         F< | A         Cash         Cash         D         D </td <td>A         Configuration         Configuration         <thconfiguration< th="">         Configuration</thconfiguration<></td> <td>Arrow         Classical and the second second s</td> <td>A         Control         D         D         D         D         F         F&lt;         F         F         F&lt;         F&lt;         F&lt;         F&lt; <!--</td--><td>Arrow         Control         Description         Description         <thdescription< th=""> <thdescr< td=""><td>A         Control         D         D<!--</td--><td>Arrow         Cost-op-star         Description         Description         <thdescription< th=""> <thdescription< th=""> <thd< td=""><td>A         Control         D         D<!--</td--><td>Arrow         Cost-op-late         Description         Description         <thdescription< th=""> <thdescription< th=""> <thd< td=""><td>A         Control         D         D<!--</td--></td></thd<></thdescription<></thdescription<></td></td></thd<></thdescription<></thdescription<></td></td></thdescr<></thdescription<></td></td> | A         Configuration         Configuration <thconfiguration< th="">         Configuration</thconfiguration<> | Arrow         Classical and the second second s | A         Control         D         D         D         D         F         F<         F         F         F<         F<         F<         F< </td <td>Arrow         Control         Description         Description         <thdescription< th=""> <thdescr< td=""><td>A         Control         D         D<!--</td--><td>Arrow         Cost-op-star         Description         Description         <thdescription< th=""> <thdescription< th=""> <thd< td=""><td>A         Control         D         D<!--</td--><td>Arrow         Cost-op-late         Description         Description         <thdescription< th=""> <thdescription< th=""> <thd< td=""><td>A         Control         D         D<!--</td--></td></thd<></thdescription<></thdescription<></td></td></thd<></thdescription<></thdescription<></td></td></thdescr<></thdescription<></td> | Arrow         Control         Description         Description <thdescription< th=""> <thdescr< td=""><td>A         Control         D         D<!--</td--><td>Arrow         Cost-op-star         Description         Description         <thdescription< th=""> <thdescription< th=""> <thd< td=""><td>A         Control         D         D<!--</td--><td>Arrow         Cost-op-late         Description         Description         <thdescription< th=""> <thdescription< th=""> <thd< td=""><td>A         Control         D         D<!--</td--></td></thd<></thdescription<></thdescription<></td></td></thd<></thdescription<></thdescription<></td></td></thdescr<></thdescription<> | A         Control         D         D </td <td>Arrow         Cost-op-star         Description         Description         <thdescription< th=""> <thdescription< th=""> <thd< td=""><td>A         Control         D         D<!--</td--><td>Arrow         Cost-op-late         Description         Description         <thdescription< th=""> <thdescription< th=""> <thd< td=""><td>A         Control         D         D<!--</td--></td></thd<></thdescription<></thdescription<></td></td></thd<></thdescription<></thdescription<></td> | Arrow         Cost-op-star         Description         Description <thdescription< th=""> <thdescription< th=""> <thd< td=""><td>A         Control         D         D<!--</td--><td>Arrow         Cost-op-late         Description         Description         <thdescription< th=""> <thdescription< th=""> <thd< td=""><td>A         Control         D         D<!--</td--></td></thd<></thdescription<></thdescription<></td></td></thd<></thdescription<></thdescription<> | A         Control         D         D </td <td>Arrow         Cost-op-late         Description         Description         <thdescription< th=""> <thdescription< th=""> <thd< td=""><td>A         Control         D         D<!--</td--></td></thd<></thdescription<></thdescription<></td> | Arrow         Cost-op-late         Description         Description <thdescription< th=""> <thdescription< th=""> <thd< td=""><td>A         Control         D         D<!--</td--></td></thd<></thdescription<></thdescription<> | A         Control         D         D </td |

+ + Personal Testfaelle Tabelle2 Tabelle3

"Jahr" enthält das Bezugsjahr der Lieferung (Pflichtangabe) "Erstellungsdatum" enthält das Datum der Erstellung (optional)

"PersN" enthält die Personalnummer, diese benötigen wir für die Ermittlung von Köpfen "Jahr Ernennung NGL" enthält das zweistellige Jahr der Ernennung von Nachwuchsgruppenleitern. Dies ist der Ort, der It. Kennzahlensteckbrief C.3.3 "Für NGL: Händische Eingabe des Zeitpunkts der Ernennung zum NGL" dient.

Wenn Sie Ihre Personaldaten liefern, benötigen wir exakt die Struktur der Beispieldatei, d.h.

- Das Sheet mit den Personaldaten heißt "Personal"
- Die Spaltenüberschriften entsprechen exakt denen des Musters
- jede Spalte hat einen speziell definierten Datentyp, einsehbar mit Markieren -> rechte Maustaste -> Zelle formatieren. Diese darf nicht geändert werden. Das ist wichtig, sonst würden ggf. bei Textfeldern mit Zahlen die führenden 0en entfernt.

# Upload der Personalstatistik

#### Laden in den Importbereich Personal

Zum Upload gehen Sie in das Menü Grunddaten und Kennzahlen -> Administration Grunddaten und Kennzahlen -> Grunddaten und Kennzahlen hinzufügen (Datei)

- Bericht erstellen A 🄑 🥹 😡 🕕

# Grunddaten und Kennzahlen hinzufügen (Datei)

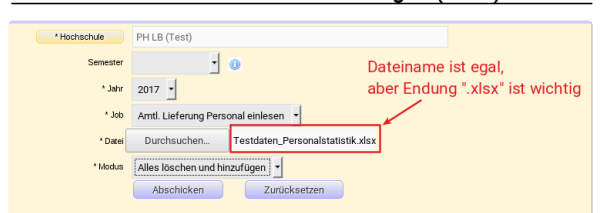

- Im Feld Job wählen Sie "Amtl. Lieferung Personal einlesen"
- Im Feld Modus wählen Sie "Löschen und hinzufügen", wenn Sie nur einmal pro Jahr liefern wollen. Wenn Sie mehrere Dateien pro Jahr liefern, wählen Sie nur beim ersten Mal "Löschen und hinzufügen", und danach immer nur "Hinzufügen".
- Im Feld Datei geben Sie den Pfad zu Ihrem Lieferfile an (Excel oder TEXT, s.o.). Mit der Endung (xlsx oder txt) definieren Sie das Format, der Dateiname ist beliebig. Der obige Screenshot zeigt ein Beispiel in Excel.
- Im Feld Jahr geben Sie das Bezugsjahr an. Dies wird nur beim Format TEXT ausgewertet.

Dann bestätigen Sie Ihre Eingaben, Sie bekommen ein Importprotokoll.

# <text>

#### Die Daten sind damit im Importbereich.

Wenn Sie das Format "TEXT" liefern, sieht die Maske so aus:

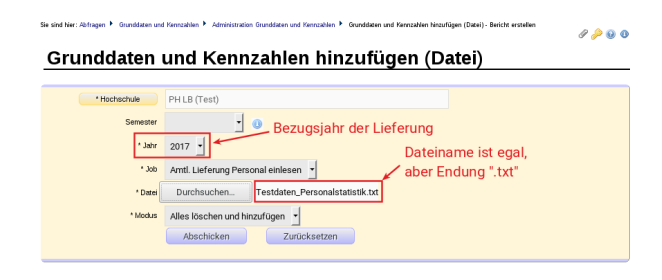

Wichtig ist die Endung ".txt". Ein Beispielinhalt wäre z.B.

 208371100123900
 0000001N
 90007201250
 2153890012

 208371100111160
 0000002N
 012071011
 2153880012

Dann bestätigen Sie Ihre Eingaben, Sie bekommen ein Importprotokoll.

#### Vorschau vom Importbereich Personal

Nach Ausführung der Maske Grunddaten und Kennzahlen hinzufügen (Datei) sind die Daten in einem Importbereich, und daher noch nicht im Kennzahlenbericht sichtbar. Sie werden erst dann sichtbar, wenn Sie bei der Stichtagsart Personalstatistik (amtl.) das Berechnen-Häkchen gesetzt haben (s.u.). Sie können aber zur Kontrolle des Importbereichs die Tabelle ausgeben. Gehen Sie dazu in das Menü Administration -> Tabelle ausgeben und wählen Sie bei Tabelle die Zeile kenn\_pbv\_astat -Personalstatistik (amtl.), und bestätigen Sie Ihre Eingaben. Sie können sich die Inhalte damit anschauen.

Achtung:

Die Tabelle enthält ggf. auch Daten von vorherigen Jahren/Importen. Sie können auch Filter setzen. Wenn Sie z. B. das Jahr 2017 ausgeben wollen, geben Sie bei "Filter" die Zeile "Jahr", bei "Operator" den Wert "=", und bei Wert die Zahl 2017 ein.

#### Übernahme vom Importbereich in die Auswertungstabellen

Für die Übernahme des Importbereichs in die Auswertungstabellen

• setzen Sie für den Stichtag der Art Personalstatistik (amtl.) das Berechnen-Häkchen beim jeweiligen Jahr, (siehe Modul Kennzahlen Admin-Installation-HISinOne-BI):

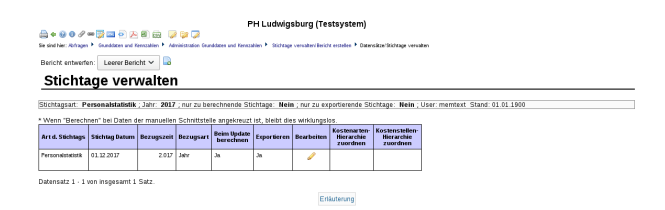

Danach starten Sie das KENN-Update,
 für die Lieferung in das HÜS setzen Sie auch das Exportieren-Häkchen.

# Prüfung der Übernahme der Personalstatistik

Eine Vorschau auf das Ergebnis erhalten Sie im Bericht Abfragen -> Grunddaten und Kennzahlen -> Zentrale Kennzahlen -> Kennzahlen-Bericht 2017 (BaWue). Wählen Sie in der Maske Jahr: Das Jahr, für das Sie Daten hochgeladen und berechnen=Ja gesetzt haben
Bericht: Kennzahlen-Katalog MWK BaWue 2017

- Sie können auch auf einzelne Kennzahlen einschränken, indem Sie im Maskenfeld Kennzahl die Kennzahl "C3.1" wählen, analog dann bis C3.3

Dann bestätigen Sie Ihre Eingaben

Sie erhalten die jeweiligen Kennzahlen. Bei Quoten gibt es sog. Unter-Kennzahlen für jeweils Zähler (a) und Nenner (b). Hier ein Beispiel:

| Ebene | Hochschule  | Gruppierung 1                         | Gruppierung<br>2 | Kennzahl | Beschreibung                                                                                      | Erläuterung                                                                                           | Zeitraum | Wert | Einheit |
|-------|-------------|---------------------------------------|------------------|----------|---------------------------------------------------------------------------------------------------|----------------------------------------------------------------------------------------------------|----------|------|---------|
| 1     | Uni Talwerg | C.<br>Wissenschaftlicher<br>Nachwuchs |                  | C3.1     | Junior- und Tenure Track-Professuren,<br>Nachwuchsgruppenleitung I                                | Anzahl Professoren im Tenure<br>Track/Nachwuchsgruppenleitung im Verhältnis<br>zur Anzahl Professoren | 2017     | 0,6  | Quote   |
| 2     | Uni Talwerg | C.<br>Wissenschaftlicher<br>Nachwuchs |                  | C3.1a    | Professoren Junior- und Tenure Track-<br>Professuren, Nachwuchsgruppenleitung<br>(hauptberuflich) | Anzahl Professoren im Tenure Track /<br>Nachwuchsgruppenleitung, wiss. Dienst,<br>hauptberuflich      | 2017     | 3    | VZÄ     |
| 2     | Uni Talwerg | C.<br>Wissenschaftlicher<br>Nachwuchs |                  | C3.1b    | Professoren (hauptberuflich)                                                                      | Anzahl Professoren wiss. Dienst, hauptberuflich                                                       | 2017     | 5    | VZÄ     |

Sie haben also im Zähler C3.1a die Professoren im Tenure Track etc. und im Nenner C3.1b die Gesamtzahl der Professoren. Die Kennzahl C3.1 enthält die Quote

Einige Personalkennzahlen werten auch das Personal nach Fächergruppe aus. Beim Import der Personaldaten aus der amtlichen Statistik wird die Fächergruppe in einem 2-stufigen Verfahren ermittelt

Vom vorhandenen Fachgebiet (Bund) in Feld ef11 wird der LFB ermittelt

2. Der LFB wiederum wird hochaggregiert zur Fächergruppe

Die zugrunde liegende Tabelle ist dabei im STBA-Schlüsselverzeichnis die Registerkarte "4.1\_FG,LuF,FGB systematisch". Im KENN Modul finden Sie diesen in der Maske Zentrale Kennzahlen -> Schlüsselverzeichnis KENN Modul -> Feld Merkmal="Fachgebiete und zug. LFB"

# Lieferung der Hochschulfinanzstatistik

Die Eingabe der Hochschulfinanzstatistik an das StaLa erfolgt seit 2020 nicht mehr über ein vorgegebenes Excel-Tabelle, sondern über das Onlineportal eSTATISTIK.core. Die Hochschule erhält ein Lieferprotokoll in Form eines PDF vom StaLa zurück

Darin finden sich die notwendigen Zahlen für die Drittmittel nach Lehr- und Forschungsbereich (LFB) und die Drittmittel der gewerblichen Wirtschaft. Diese werden in die jeweiligen Reiter des manuellen Eingabetemplates übernommen

Beginn des Lieferprotokolls:

#### Ihre Daten wurden erfolgreich am 02.07.2020 um 10:01:47 an das statistische Amt übermittelt.

Sie können diese Quittung für Ihre Unterlagen mit der Schaltfläche 🖴 drucken und mit der Schaltfläche 🏕 auf ihrem Rechner lokal speichern

Startseite

Willkommen bei der Erhebung zur jährlichen Finanzstatistik der Hochschulen/Berufsakademien Kamerales Rechnungswesen der Hochschulen 2019

#### **Drittmittel nach LFB**

Jeder LFB wird im Lieferprotokoll separat aufgeführt. Unter Einnahmen finden sich die Einnahmen für Lehre und Forschung vom öffentlichen Bereich und von anderen Bereichen. Diese beiden Zahlen sind zu addieren und im Eingabetemplate für den LFB einzutragen

Aus dem Lieferprotokoll für einen LFB (als Beispiel LFB 010)

# Einnahmen

| Einnahmen nach Arten                                     | SyF- | Berichtsjahr |
|----------------------------------------------------------|------|--------------|
| Verwaltungseinnahmen                                     | Code | VC           |
| Beiträge der Studierenden                                | 21   | 0            |
| Einnahmen aus wirtschaftlicher Tätigkeit und<br>Vermögen | 22   | 0            |
| Drittmittel für Lehre und Forschung                      |      |              |
| vom öffentlichen Bereich (ohne Träger)                   | 23   | 284.049      |
| von anderen Bereichen (ohne Träger)                      | 24   | 291.410      |
| Weitere Einnahmen                                        |      |              |
| Andere Einnahmen aus Zuweisungen und                     |      |              |
| Zuschüssen (ohne Träger)                                 | 25   | 0            |
| Grundfinanzierung vom Bund                               | 27   | 0            |

|                                                     | nd:                                            |                                                                                                    | Einna    | nmen aus Drittmit                   | tteln | Kennzahl:              |         | B1                                   |                         |           |
|-----------------------------------------------------|------------------------------------------------|----------------------------------------------------------------------------------------------------|----------|-------------------------------------|-------|------------------------|---------|--------------------------------------|-------------------------|-----------|
| Datenfelder                                         | Fächerç                                        | ruppe Name                                                                                                    | LFB      |                                     | Jahr  | Bereich (of<br>Träger) | ine     | von and<br>(ohne Tr                  | eren Bereichen<br>äger) | Summe     |
| Werte                                               | Geistesv                                       | vissenschaften                                                                                                    | 640      |                                     |       |                        |         |                                      |                         |           |
| (bitte nur gel                                      |                                                | Geisteswissenschaften allgemein                                                                                           | 010      |                                     | 2019  |                        | 284.049 |                                      | 291.410                 | 575.458,9 |
| Zellen füllen)                                      |                                                | Evang. Theologie<br>Kath Theologie                                                                                        | 020      |                                     | 2019  |                        |         |                                      |                         | 0,0       |
|                                                     |                                                | Philosophie                                                                                                    | 040      |                                     | 2019  |                        |         |                                      |                         | 0.0       |
|                                                     |                                                | Geschichte                                                                                                    | 050      |                                     | 2019  |                        |         |                                      |                         | 0,0       |
|                                                     |                                                |                                                                                                    |          |                                     |       |                        |         |                                      |                         |           |
| Datenf                                              | felder                                         | Fächergruppe Name                                                                                                    |          | I FB                                |       |                        | Jahr    |                                      | Wert                    |           |
| Datenf<br>Werte                                     | felder                                         | Fächergruppe Name<br>Geisteswissenschaften                                                                                |          | LFB                                 |       |                        | Jahr    |                                      | Wert                    |           |
| Datenf<br>Werte<br>(bitte n                         | f <b>elde</b> ı<br>ur gel                      | Fächergruppe Name<br>Geisteswissenschaften<br>Geisteswissenschafter                                                       | 1 allger | LFB<br>7010                         |       |                        | Jahr    | 2019                                 | Wert                    | 575.459   |
| Datenf<br>Werte<br>(bitte ni<br>hervorg             | f <b>elde</b> i<br>ur gel<br>jehobe            | Fächergruppe Name<br>Geisteswissenschaften<br>Geisteswissenschafter<br>Evang. Theologie                                   | n allger | LFB<br>1010<br>1020                 |       |                        | Jahr    | 2019<br>2019                         | Wert                    | 575.459   |
| Datenf<br>Werte<br>(bitte ni<br>hervorg<br>Zellen f | f <b>elde</b> i<br>ur gel<br>jehobe<br>füllen) | Fächergruppe Name<br>Geisteswissenschaften<br>Geisteswissenschafter<br>Evang. Theologie<br>Kath. Theologie                | n allger | LFB<br>010<br>020<br>030            |       |                        | Jahr    | 2019<br>2019<br>2019                 | Wert                    | 575.459   |
| Datenf<br>Werte<br>(bitte nu<br>hervorg<br>Zellen f | f <b>elde</b> i<br>ur gel<br>jehobe<br>füllen) | Fächergruppe Name<br>Geisteswissenschaften<br>Geisteswissenschaften<br>Evang, Theologie<br>Kath, Theologie<br>Philosophie | n allger | LFB<br>1010<br>1020<br>1030<br>1040 |       |                        | Jahr    | 2019<br>2019<br>2019<br>2019<br>2019 | Wert                    | 575.459   |

Im bis 2019 gültigen Excel-Format waren diese Zahlen auf dem Reiter "Einnahmen -A\_kam." Oder "Erträge-A\_kaufm.".

| Hochsch<br>Fragebogen<br>Blatt 3: Einenh                                        | <b>ulfin</b><br>für Hoo<br>nen in | <b>anzstatisti</b><br>hschulen mit k<br>EUR nach Artei | k <b>- Jahrese</b><br>ameralem Rech<br>1 und in fachlici       | <b>rhebung</b><br>inungswesen<br>her Gliederung |                                           |                                                                    |                                                                          |
|---------------------------------------------------------------------------------|-----------------------------------|--------------------------------------------------------|----------------------------------------------------------------|-------------------------------------------------|-------------------------------------------|--------------------------------------------------------------------|--------------------------------------------------------------------------|
| Vom Statistischen Landesamt auszufüllen:                                        |                                   | Kartenart                                              | Rechnungsjahr                                                  | Land                                            | Hochschulart                              | Hochschulnr.                                                       |                                                                          |
|                                                                                 |                                   | 3                                                      | 2017                                                           | 0                                               | 0                                         | 01800                                                              |                                                                          |
|                                                                                 |                                   |                                                        |                                                                | Einnah                                          | meart                                     |                                                                    | -                                                                        |
| Fächergruppe<br>Lehr- und Forschungsbereich                                     |                                   |                                                        |                                                                | Drittmittel fü<br>Forso                         | ir Lehre und<br>:hung                     | Andere                                                             | Einnahmen<br>in soesamt                                                  |
|                                                                                 | SyF-<br>/<br>LFB-<br>Code         | Beiträge der<br>Studierenden                           | Einnahmen aus<br>wirtschaftlicher<br>Tätigkeit und<br>Vermögen | vom öffentlichen<br>Bereich<br>(ohne Träger)    | von anderen<br>Bereichen<br>(ohne Träger) | Einnahmen aus<br>Zuweisungen<br>und<br>Zuschüssen<br>(ohne Träger) | (ohne Träger,<br>kalkulatorische<br>Einnahmen,<br>interne<br>Leistungen) |
|                                                                                 |                                   | 21                                                     | 22                                                             | 23                                              | 24                                        | 25                                                                 | 201                                                                      |
| Geisteswissenschaften                                                           |                                   |                                                        |                                                                |                                                 |                                           |                                                                    |                                                                          |
| Geisteswissenschaften allgemein                                                 | 010                               | 0                                                      | 0                                                              | 100                                             | 200                                       | 0                                                                  | 300                                                                      |
| Evang Theologie                                                                 | 020                               | 0                                                      | 0                                                              | 0                                               | 0                                         | 0                                                                  | 0                                                                        |
| ▶Kath, Theologie                                                                | 030                               | 0                                                      | 0                                                              | 0                                               | 0                                         | 0                                                                  | 0                                                                        |
| ▶Philosophie                                                                    | 040                               | 0                                                      | 0                                                              | 0                                               | 0                                         | 0                                                                  | 0                                                                        |
| Geschichte                                                                      | 050                               | 0                                                      | 0                                                              | 0                                               | 0                                         | 0                                                                  | 0                                                                        |
| Allegeneine und ungeleichende Literatur, und                                    | 070                               |                                                        |                                                                | 0                                               | 0                                         | 0                                                                  | 0                                                                        |
| Sprachwissenschaft                                                              | 080                               | 0                                                      | 0                                                              | 0                                               | 0                                         | 0                                                                  | 0                                                                        |
| Altphilologie (klassische Philologie)                                           | 090                               | 0                                                      | 0                                                              | 0                                               | 0                                         | 0                                                                  | 0                                                                        |
| <ul> <li>Germanistik (Deutsch, germanische Sprachen ohne Anglistik)</li> </ul>  | 100                               | 0                                                      | 0                                                              | 0                                               | 0                                         | 0                                                                  | 0                                                                        |
| ▶Anglistik, Amerikanistik                                                       | 110                               | 0                                                      | 0                                                              | 0                                               | 0                                         | 0                                                                  | 0                                                                        |
| ▶Romanistik                                                                     | 120                               | 0                                                      | 0                                                              | 0                                               | 0                                         | 0                                                                  | 0                                                                        |
| Slawistik, Baltistik, Finno-Ugristik                                            | 130                               | 0                                                      | 0                                                              | 0                                               | 0                                         | 0                                                                  | 0                                                                        |
| <ul> <li>Sonstige/Auisereuropaische Sprach- und Kulturwissenschaften</li> </ul> | 140                               | 0                                                      | 1 0                                                            | 0                                               | 0                                         | 0                                                                  | 0                                                                        |

+ Deckblatt Ausgaben-A\_kam. Ausgaben-B\_kam. Einnahmen-A\_kam. Einnahmen-B\_kam. Drittmittel\_kam. Rechtsgrundlagen Verg\_Aus-B\_kameralistisch N

# Drittmittel aus der gewerblichen Wirtschaft

Unter "Drittmittel nach Mittelgebern und Verwendungszweck" finden sich im Lieferprotokoll die "Drittmittel von der gewerblichen Wirtschaft" unter SyF-Code 248:

| C  | rittmittel nach Mittelgebern und Verwendungszweck             |            |              |                |                |    |
|----|---------------------------------------------------------------|------------|--------------|----------------|----------------|----|
|    | Drittmittel                                                   |            |              |                |                |    |
|    | (grau hinterlegte Eingabefelder werden automatisch ermittelt) |            |              |                |                |    |
|    | Drittmittel nach Mittelgebern und Verwendungszweck            | SvE Code   | Berichtsjahi | Vorjahresergel | onis Veränderu | ng |
|    | Drittmitter nach witteligebern und Verwendungszweck           | Oyr -Code  | V            | olle Euro      | in %           |    |
|    |                                                               |            | -            |                |                |    |
| V  | on der gewerblichen Wirtschaft und sonstige                   | en Berei   | chen für     |                |                | ٦  |
| L  | ehr- und Forschungszwecke (ohne Einnahm                       | nen für    |              |                |                |    |
| N  | /laterialprüfungen und dergleichen, aus Verö                  | ffentlichu | ingen,       |                |                |    |
| 0  | Sebühren, aus wirtschaftlicher Tätigkeit und a                | aus        |              |                |                |    |
| ۱v | /ermögensveräußerungen)                                       |            |              | 248            | 1.498.047      | 7  |

Eingabe im manuellen Eingabetemplate auf dem Reiter "Drittmittel gewerblich":

| Datenbestand:                 | Einnahmen aus Drittmitteln aus der | er gewerblichen Wirtschaft und sonstigen nichtöffentlichen Bereicher |
|-------------------------------|------------------------------------|----------------------------------------------------------------------|
|                               |                                    |                                                                      |
| Datenfelder Fächergruppe Name | Jahr                               | Wert                                                                 |
| Werte Insgesamt               | 201                                | 1.498.047                                                            |

Im bis 2019 gültigen Excel-Format waren diese Zahlen auf dem Reiter "Drittmittel kam." bzw "Drittmittel kaufm."

|    | 04 | · von Gemeinden, Gemeinde- und Zweckverbänden (d. h. ohne Erstattungen                                                                                                    | 234  |     |  |
|----|----|----------------------------------------------------------------------------------------------------|------|-----|--|
| 14 |    | für Sportanlagen, Bibliotheken u. dgl.)                                                                                                    |      | 0   |  |
| 15 | 05 | <ul> <li>von sonstigen öffentlichen Bereichen (z. B. ERP, Lastenausgleichsfonds,<br/>Sozialversicherung, Rundfunk- und Fernsehanstalten, Investitionsbanken,<br/>Sparkassen, <u>Dt.</u> Bundesbank)</li> </ul> | 235  | 0   |  |
| 16 |    | Drittmittel für Lehre und Forschung von anderen Bereichen (ohne Träger)                                                                                                    | 24   | 600 |  |
| 17 |    | · von der Deutschen Forschungsgemeinschaft                                                                                                    |      |     |  |
| 18 | 06 | tür Sonderforschungsbereiche                                                                                                    | 241  | 0   |  |
| 19 | 07 | <ul> <li>tür Graduiertenkollegs, Habilitanden, Postdoktoranden, und<br/>Doktorandenstipendien (nur wenn Mittel von der HS verwaltet)</li> </ul>                                                                | 242  | 0   |  |
| 20 | 08 | Exzellenzinititative                                                                                                    | 243a | 0   |  |
| 21 | 09 | <ul> <li>f ür Normal- und Schwerpunktverfahren, sonstige F örderverfahren</li> </ul>                                                                                                    | 243b | 0   |  |
| 22 | 10 | <ul> <li>von der Europäischen Union (als Institution)</li> </ul>                                                                                                    | 244  | 0   |  |
| 23 | 11 | <ul> <li>von anderen internationalen Organisationen (z. B. OECD, UN)</li> </ul>                                                                                                    | 245  | 0   |  |
| 24 | 12 | <ul> <li>von Hochschulfördergesellschaften aus dem Inland</li> <li>(z. B. DAAD, Alumni Clubs)</li> </ul>                                                                                                    | 246  | 0   |  |
| 25 | 13 | <ul> <li>von Stiftungen u. dgl, aus dem Inland, d. h. öffentlich-rechtliche Stiftungen<br/>(z. B. Bundesstiftungen) sowie privatrechti, Stiftungen (z. B. VW-Stiftung)</li> </ul>                              | 247  | 0   |  |
| 26 | 14 | yes der gesetlichen Wischalt und samigen Berichen Bir Lab- und<br>Fachungstreich (und Bischahnen für Grandingbergen zu gilt, so<br>Windigenswirklerengen)<br>URG e 00005 00 00 00 00 00 00 00 00 00 00 00      | 248  | D   |  |
| S  |    |                                                                                                    |      |     |  |

# Lieferung der Studierendenstatistik

#### Lieferfile der Studierendenstatistik

Der Lieferfile der Studierendenstatistik kann im Format TEXT (mit festen Spaltenbreiten) oder CSV (mit Trennzeichen ";", ohne Spaltenüberschriften, je nach CORE Version ist im Kopf des Export noch eine kurze Zeile/Spalte mit der Berichtseinheits-ID, diese wird automatisch ignoriert.) vorbereitet werden. Das Format entspricht exakt dem Lieferfile der Studierendenstatistik an das Statistische Landesamt. Als Muster für FIXED haben wir eine Datei

http://www.superx-projekt.de/doku/kenn\_modul/Testdaten\_StudAbsolv.txt

diese können die Hochschulen als Muster nutzen.

Der Import der Studierendenstatistik erfasst mit KENN 1.7 automatisch vier Varianten:

- 1. Amtl. Stat. FIXED Format bis 2015
- 2. Amtl. Stat. FIXED Format ab 2016
- CSV/CORE mit führender Spalte "Berichtseinheits-ID"
   CSV/CORE mit führender Zeile "Berichtseinheits-ID", aber ohne führende Spalte "Berichtseinheits-ID"

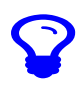

Beim Upload wird anhand der Zeilenlänge bzw. etwaiger vorhandener Trennzeichen ";" erkannt, ob es das FIXED oder CSV/CORE-Lieferformat ist. Und seit 2016 hat das Lieferfile bei FIXED eine andere Breite als vorher ("Statistik-Novelle"). Sie können sowohl das alte als auch das neue Format liefern, das System erkennt automatisch das Format

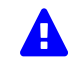

Im Zuge der Implementierung ist eine neue "CSV"-Variante der Studierendenstatistik aufgetaucht: Ohne führende Zeile Bereichseinheits-ID und ohne führende Spalte Bereichseinheits-ID.

#### Beispiel erste zwei Zeilen:

Derzeit (KENN 1.7) kann man die nur laden, wenn man eine führende Zeile mit dem Inhalt "inhalt" (bzw. einem "Dummy"-Wort) versieht, also z.B.

#### Upload der Studierendenstatistik

#### Laden in den Importbereich Studierendenstatistik

Zum Upload gehen Sie in das Menü Grunddaten und Kennzahlen -> Administration Grunddaten und Kennzahlen -> Grunddaten und Kennzahlen hinzufügen (Datei)

Sie sind hier. Abfragen 🖡 Grunddaten und Kennzahlen 🍹 Administration Grunddaten und Kennzahlen. 🖡 Grunddaten und Kennzahlen hinzahlgen (Datei)-Bericht entellen 🖉 🔌 🤢 🔕

# Grunddaten und Kennzahlen hinzufügen (Datei)

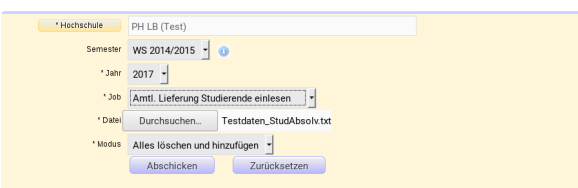

- Im Feld Job wählen Sie "Amtl. Lieferung Studierende einlesen"
- Im Feld Modus wählen Sie "Löschen und hinzufügen", wenn Sie nur einmal pro Semester liefern wollen.
- Im Feld Datei geben Sie den Pfad zu Ihrem Lieferfile an (s.o.).

• Im Feld Semester geben Sie das Bezugssemester an. Das Jahr wird ignoriert, weil es sich um Semesterdaten handelt.

Dann bestätigen Sie Ihre Eingaben, Sie bekommen ein Importprotokoll.

Bericht entwerfen: Leerer Bericht 🗸 🗟

#### Grunddaten und Kennzahlen hinzufügen (Datei)

|                       | Import<br>Kommentar                                                                               |
|-----------------------|---------------------------------------------------------------------------------------------------|
| INFO - Init pdi datab | base connection eduet                                                                             |
| INFO - Job-Param: I   | Modus                                                                                             |
| INFO> defaults t      | 02                                                                                                |
| INFO - Job-Param: I   | PATH_TO_UPLOADFILE                                                                                |
| INFO> defaults t      | o /home/superx/svn/repos/Projekte/mwk_bawue/muster/kenn_2017/Testdaten_StudAbsolv.txt             |
| INFO - Job-Param:     | Semester                                                                                          |
| INFO> defaults t      | p 20162                                                                                           |
| INFO - PARAM Job      | - 11                                                                                              |
| INFO - PARAM Hoc      | hschule = 3711                                                                                    |
| INFO - PARAM Sem      | vester = 20142                                                                                    |
| INFO - PARAM Mod      | lus = 2                                                                                           |
| INFO - PARAM Jahr     | r = 2017                                                                                          |
| INFO - PARAM PATI     | H_TO_UPLOADFILE = Ihome/superx/Projekte/testserver/webserver/tomcat/temp/Testdaten_StudAbsolv.txt |
| INFO - PARAM doke     | ettlejob =                                                                                        |
| INFO -                |                                                                                                   |

Die Daten sind damit im Importbereich.

#### Vorschau Importbereich Studierende

Nach Ausführung der Maske Grunddaten und Kennzahlen hinzufügen (Datei) sind die Daten in einem Importbereich, und daher noch nicht im Kennzahlenbericht sichtbar. Sie werden erst dann Sichtbar, wenn Sie bei der Stichtagsart Studierendenstatistik (amt.) das Berechnen-Häkchen gesetzt haben (s.u.). Sie können aber zur Kontrolle des Importbereichs die Tabelle ausgeben. Gehen Sie dazu in das Menü Administration -> Tabelle ausgeben, und wählen Sie bei Tabelle die Zeile kenn\_sos\_astat -Studierendenstatik (amt.) und schicken Sie die Maske ab. Sie können sich die Inhalte damit anschauen.

Achtung

die Tabelle enthält ggf. auch Daten von vorherigen Semestern/Importen. Sie können auch Filter setzen. Wenn Sie z.B. das Semester WS 2017/2018 ausgeben wollen, geben Sie bei "Filter" die Zeile "Semester", bei "Operator" den Wert "=", und bei Wert die Zahl 20172 ein.

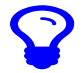

Seit 2016 hat das Lieferfile eine andere Breite als vorher ("Statistik-Novelle"). Wenn Sie das alte Format liefern, heißt die Tabelle nicht kenn\_sos\_astat, sondern kenn\_sos\_astat\_2015.

#### Übernahme vom Importbereich Studierende in die Auswertungstabellen

Für die Übernahme vom Importbereich in die Auswertungstabellen

- gehen Sie in das Menü Administration KENN-Modul->Prüfprotokoll Grunddaten/Kennzahlen->unter weitere Einstellungen den Link Stichtage wählen.
- Es geht ein neues Fenster auf, dort scrollen Sie zum Ende, und klicken auf die Schaltfläche Neu.
- Sie legen einen neuen Datensatz an: Stichtagsart=Studierendenstatistik(amtl.)
- Bezugsart=Semester
  Bezugszeit z. B. 20142 für WS 2014/2015

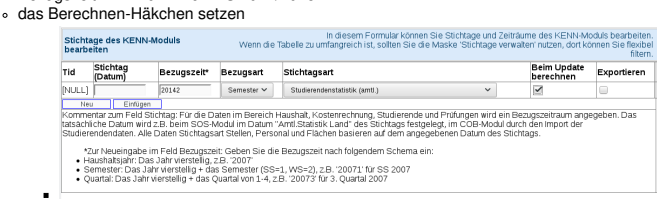

#### Danach klicken Sie auf Einfügen,

• für die Lieferung in das HÜS setzen Sie auch das Exportieren-Häkchen.

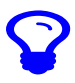

Danach starten Sie das KENN-Update

#### Ausgabe im Kennzahlen-Bericht 2017 (BaWue)

Der Datenbestand "Tabelle: Studierendenstatistik (amtlich)" ist im Kennzahlenbericht abrufbar (A2 A2.1 A5.2 A6.1 A6.2 G1.1).

14

Kennzahlen-Bericht 2017 (BaWue)

X

| De Co<br>Veiter | Verarbeiten: Generisches Standardlayout | i ⇔ (⁄     |               |             |          |            |      |         |                    |
|-----------------|-----------------------------------------|------------|---------------|-------------|----------|------------|------|---------|--------------------|
| ahr:            | 2023; Bericht: Kennzahlen-Katalog MWK   | BaWue 2    | 017; User: si | perx Stand  | 12.07.20 | 20,        |      |         |                    |
| Ebene           | Kennzahl                                | Hochschule | Beschreibung  | Erläuterung | Zeitraum | Bezugszeit | Wert | Einheit | Details<br>Tabelle |
| 1               | Kennzahlen-Katalog MWK BaWue 2017       |            |               |             |          |            |      |         |                    |
| 2               | + A. Lehre und Studium                  |            |               |             |          |            |      |         |                    |
| 2               | + B. Forschung                          |            |               |             |          |            |      |         |                    |
| 2               | + C. Wissenschaftlicher Nachwuchs       |            |               |             |          |            |      |         |                    |
| 2               | + D. Gleichstellung                     |            |               |             |          |            |      |         |                    |
| 2               | + E. Akademische Weiterbildung          |            |               |             |          |            |      |         |                    |
| 2               | + F. Wissens- und Technologietransfer   |            |               |             |          |            |      |         |                    |
| 2               | + G. Internationalisierung              |            |               |             |          |            |      |         |                    |

# Ausgabe im Semesterbericht Datenblatt Studierende (amtlich)

Der Datenbestand "Tabelle: Studierendenstatistik (amtl.) für Semesterberichte Unis" ist über das "Semesterbericht Datenblatt Studierende (amtlich)" abrufbar.

| Hoches                  | hulübergreifende                        | SuperX (Ter   | zsystemi                    | ×                      |                                         |                           |                        |                                            |                                 | # 8                                                    |                                     | 0                | 1                 | <b>6</b>                 |
|-------------------------|-----------------------------------------|---------------|-----------------------------|------------------------|-----------------------------------------|---------------------------|------------------------|--------------------------------------------|---------------------------------|--------------------------------------------------------|-------------------------------------|------------------|-------------------|--------------------------|
|                         |                                         |               |                             |                        |                                         |                           |                        |                                            |                                 |                                                        |                                     |                  |                   |                          |
|                         |                                         |               |                             |                        |                                         |                           |                        |                                            |                                 |                                                        |                                     |                  |                   |                          |
|                         |                                         |               |                             |                        |                                         |                           |                        |                                            |                                 |                                                        |                                     |                  |                   |                          |
| SI                      | tudierenc                               | le Date       | enblatt                     | (amtli                 | ch)                                     |                           |                        |                                            |                                 |                                                        |                                     |                  |                   |                          |
| Abfragen >              | de Grunddaten                           | und Kernstat  | ien >0 s                    | erresteiterk           | hte 🕞 Studierende Date                  | blatt Corrti              | di <b>te</b> eidit e   | nstellen > Datensätze/Studiere             | nde Dateni                      | blatt Grentlich)                                       |                                     |                  |                   |                          |
| 8080                    | ® <b>%</b> I≙≣                          | B - B -       | 1080                        | 22 B                   |                                         |                           |                        |                                            |                                 |                                                        |                                     |                  |                   |                          |
| Weiterverarbeite        | Centrisches 5                           | anderdleyout  | Datenblätter                | ~ 0                    |                                         |                           |                        |                                            |                                 |                                                        |                                     |                  |                   |                          |
| Selt Semester: 1        | 505e 2020: Bit S                        | ernester: So  | Se 2020; ilo                | richt: Gener           | isches Standardlayout                   | Schlüssel a               | naelger: Jac           | Ausgabeformat: HTNL: User: I               | uperx Star                      | d: 12.07.2020.                                         |                                     |                  |                   |                          |
| Treffor 1 - 30 van      | inspecaret 475 To                       | offers. Seite | 1 von 16 🕅                  | 4 F H                  |                                         |                           |                        |                                            |                                 |                                                        |                                     |                  |                   |                          |
| 1.<br>Hochschalaemester | 1.<br>Hischechalsemester<br>(Schlässei) | Abschlusstyp  | Abschlussipp<br>(Schilzsel) | Ansehl<br>Fecheemester | Bildungviyy                             | Bildungstyp<br>(Schlosel) | Gatum der<br>Erzeugung | Fach (and lich)                            | Fesh<br>(antSch)<br>(Schlassei) | Fach Land (antilish)                                   | Fach Land<br>(antild)<br>(Schlisse) | Faster<br>Nummer | Ceschiechi        | Geschiedel<br>(SchNasel) |
| ja .                    | 1                                       | Bechelor      | 84                          | 1                      | Bildungsinländer_innen                  | 81                        | 12.10.2024             | Verfahrenstechnik                          | 0226                            | Verfahrenstechnik                                      | 226                                 | 1                | Nicht<br>weiblich | 1                        |
| Nein                    | 0                                       | Bachelor      | đA                          | 4                      | Bildungsinländer_innen                  | 81                        | 12.10.2024             | Bibliothekswiss,/wesen                     | 0022                            | Bibliothekswissenschaft/-<br>wesen (nicht an Verw. PH) | 022                                 | 1                | Nicht<br>weiblich |                          |
| Nein                    | 0                                       | Bechelor      | 84                          | 8                      | Bildungsausländer_innen<br>Nicht-EU/EWR | BA_N_E                    | 12.10.2024             | Kommunikationswissenschoft/<br>Publizistik | 0303                            | Kommunikationswissenschaftji<br>Publizistik            | 303                                 | 1                | Weblich           | 2                        |
| Nein                    | 0                                       | Dechelor      | 8A                          | 3                      | Bildungsausländer_innen<br>Nicht-EU/EWR | DA,N,E                    | 12.10.2024             | Druck- und<br>Reproduktionstechn.          | 0231                            | Druck- und<br>Reproduktionstechnik                     | 231                                 | 1                | Weibäch           |                          |
| Nein                    | 0                                       | Bachelor      | 8A                          | 5                      | Bildungsinländer_innen                  | 81                        | 12.10.2024             | Kommunikationswissenschaft/<br>Publizistik | 0303                            | Kommunikationswissenschaft)<br>Publizistik             | 303                                 | 1                | Ncht<br>weiblich  | 1                        |
| Nein                    | D                                       | Bachelor      | 8A                          | 2                      | Bildungsinländer_innen                  | BI                        | 12.10.2024             | Bibliothekswiss,/wesen                     | 0022                            | Bibliothekswissenschaft/-<br>wesen (nicht an VerwFH)   | 022                                 | 1                | Nicht<br>weiblich |                          |
| Nein                    | 0                                       | Bachelor      | 8.6                         | 1                      | Bildungsinländer_innen                  | 81                        | 12.10.2024             | Verfahrenstechnik                          | 0226                            | Verfahrenstechnik                                      | 226                                 | 1                | Nicht<br>weiblich | 1                        |
| Nein                    | 0                                       | Master        | MA                          | 0                      | Bildungsausländer innen                 | DA N E                    | 12.10.2024             | Wirtschaftsinformatik                      | 0277                            | Wrtschaftsinformatik                                   |                                     | 1                | Nicht             |                          |

# Datenübernahme amtl. Statistik Studierende/Absolventen aus ASTAT-Komponente

Seit KENN-Modul-Version 1.8(b) bzw H1 2021.06 können die Daten auch direkt aus der ASTAT-Komponente geholt werden.

Für Studierende gibt es die Konstante KENN\_SOS\_ASTAT\_SRC mit den Ausprägungen

- 1- Manuell (=Default)
- 2- ASTAT-Modul der HISinOne-BI

Für Absolventen gibt es die Konstante KENN\_LAB\_ASTAT\_SRC mit den Ausprägungen

1- Manuell (=Default)

2- ASTAT-Modul der HISinOne-BI

Hinweis: Wie in der ASTAT Komponente kann zur Zeit jeweils immer nur ein Bestand berechnet werden, also Studierende ODER Absolventen für genau ein Liefersemester.

Über die Aktivierung der jeweiligen Auswahl bei Stichtagsart Studierendenstatistik (amtl.) bzw. Prüfungsstatistik (amtl.) wird dann entschieden, welcher Bestand in BI-KENN übernommen wird.

Im Ladeprotokoll KENN wird dann eine Meldung erzeugt, wie viele Datensätze übernommen wurden.

Wenn eine Hochschule also mehrere Semester gleichzeitig berechnen möchte, muss sie

- 1. einmalig die jew. Konstante auf Datenguelle 2- ASTAT-Modul der HISinOne-BI umstellen, und dann für jeden Bestand und jedes Semester;
- die amtl. Stat. in BI-ASTAT für die Art (Studierende, Absolventen) und das jew. Semester zusammenstellen;
- 3. KENN aktivieren; die KENN-Hauptladeroutine starten.
- 5. Für eine neue Art (Studierende, Absolventen) und das jew. Semester müssen ggf. dann die Schritte 2.-4. wiederholt werden.

Da im Regelbetrieb die amtl. Statistik Studierende zu anderen Zeitpunkten als die Absolventenstatistik erstellt wird, sollte es hier aber keine Kollisionen geben.

Ein Ausführen der "Grunddaten und Kennzahlen hinzufügen (Datei)" ist bei Datenguelle ASTAT nicht mehr nötig

#### Prüfung der Ubernahme der Studierendenstatistik

Eine Vorschau auf das Ergebnis erhalten Sie im Bericht Abfragen -> Grunddaten und Kennzahlen -> Zentrale Kennzahlen -> Kennzahlen-Bericht 2017 (BaWue). Wählen Sie in der Maske • Jahr: Das Jahr, für das Sie im Wintersemester Daten hochgeladen und Berechnen=Ja gesetzt haben

- Bericht: Kennzahlen-Katalog MWK BaWue 2017 Sie können auch auf einzelne Kennzahlen einschränken, indem Sie z. B. bei Kennzahl Nr. den Wortanfang "A2" eingeben, Sie erhalten dann nur die Kennzahlen zu A2

#### Gesamtüberblick Grunddaten und Kennzahlen (BaWue)

| Hochschule      | PH LB (Test)                          |
|-----------------|---------------------------------------|
| * Jahr          | 2014 •                                |
| Stat. Kennzahl  | nichts gewählt                        |
| * Bericht       | Kennzahlen-Katalog MWK BaWue 2017 📩 🕕 |
| Kennzahl Nr.    | A2                                    |
| * Bericht       | Generisches Standardlayout            |
| * Ausgabeformat | HTML 🔹 🕕                              |
|                 | Abschicken Zurücksetzen               |
|                 |                                       |

#### Dann schicken Sie die Maske ab.

Sie erhalten die jew. Kennzahlen. Bei Quoten gibt es sog. "Unter-Kennzahlen" für jeweils Zähler (a) und Nenner (b), bei den Studierenden in A2 ist dies der Zähler:

a 🖉 😡 🛛

| Se ond h                                  | 9 0 // m 🕽          | i 💷 💿 🎤 🕷                                                                                                    | ilia 😺 😺 🕻                           | )<br>Acadaan 🕨 Car           | cantiledich Gunddan und Rescation (Ballis Jünich                                                                                                    | enteter * Datecilite Gecarditetic: Guaddates and Rescation (Britise)                                                                                                    |                  |                |                                      |                          |                           |
|-------------------------------------------|---------------------|----------------------------------------------------------------------------------------------------|--------------------------------------|------------------------------|----------------------------------------------------------------------------------------------------|----------------------------------------------------------------------------------------------------|------------------|----------------|--------------------------------------|--------------------------|---------------------------|
| Betich                                    | t entwerfen:        | Leerer Bericht >                                                                                                  | •                                    |                              |                                                                                                    |                                                                                                    |                  |                |                                      |                          |                           |
| Batich                                    | t ausgeben:         | Kreuztabelle Ho                                                                                                   | chschule und                         | Zeitraum 🗸                   | PDF ¥ GO                                                                                                    |                                                                                                    |                  |                |                                      |                          |                           |
| Ge                                        | samti               | iberblic                                                                                                    | k Grui                               | nddat                        | ten und Kennzahler                                                                                                    | n (BaWue)                                                                                                    |                  |                |                                      |                          |                           |
|                                           |                     |                                                                                                    |                                      |                              |                                                                                                    |                                                                                                    |                  |                |                                      |                          |                           |
| Hochs                                     | tule: PH LB         | (Test) (Hechsch                                                                                                   | ulet) ; Jahr: 2                      | 014 ; Beric                  | ht: Kennzahlen-Katalog MWK BaWue 2                                                                                                    | 017 ; Kennzahl Nr.: A2 ; Bericht: Generisches Standardlayout ; Au                                                                                                    | sgabeformi       | C HTN          | L;Use                                | membext s                | tand:                     |
| Hochsi<br>01 01 1                         | shule: PHILB<br>910 | (Test) (Hechsch                                                                                                   | ulet) ; Jahr: 2                      | 014 ; Beric                  | ht: Kennzahlen-Katalog MWK BaWue 2                                                                                                    | 117 ; Kennzahl Nr.: A2 ; Bericht: Generisches Standardlayout ; Au                                                                                                    | sgabeform        | E: HTN         | L ; Use                              | : memtext S              | tand:                     |
| Hochsi<br>01 01 1                         | Hochschule          | (Test) (Hechsch<br>Gruppierung 1                                                                                  | Grupplerung                          | Kennzahl                     | ht: Kennzahlen-Katalog MWK BaWue 21<br>Beselweibung                                                                                                    | 117 ; Kentzahl Nt.: A2 ; Betcht: Generisches Standardlayout ; Au<br>Dianterung                                                                                                    | Zeitraum         | e: HTN<br>Wert | E ; Use                              | : memtext S<br>Kommentar | band:<br>Details<br>Maske |
| Hochsi<br>01 01 1<br>Eleme<br>1           | Hostisativale       | (Test) (Hechsch<br>Gruppierung 1<br>& Lehre und<br>Studium                                                        | (let) ; Johr: 2<br>Grupplerung<br>2  | Kennzahl<br>Az               | ht: Kennzahlen-Katalog MWK BaWue 21<br>Besitnebung<br>Betreuungareleten                                                                                                    | 17 ; Kennzahl Hr.: A2 ; Bestrit: Generisches Standardlayout ; Au<br>Etilanterung<br>Anzahl Studierende pro wiss.Astanst. Personal (im VZA)                                                                                                    | Zeitraum         | t: HTN         | L ; Use<br>Enheit<br>Quote           | : membest S<br>Kommeniar | tand:<br>Details<br>Maske |
| Hochsu<br>01 01 1<br>Ebene<br>1<br>2      | Hochschule          | (Test) (Hochsch<br>Gruppierung 1<br>A. Lehre und<br>Studium<br>A. Lehre und<br>Studium                            | ulerij ; Johr: 2<br>Grupplerung<br>2 | Kenezahl<br>Az<br>Aza        | ht: Kennzahlen-Katolog HVIK BaWue 28<br>Beschreibung<br>Betreuungsreiciön<br>Studierende (Köple) ohne Ramannedich                                                                              | 127 ; Kontzzki NC - A2 ; Betcht: Generitisches Standardiayout ; Au<br>Drässerung<br>Anzald Stadherend pro visa. Alansi, Fersond (m VZA)<br>Rugo und Holvenhere, ohne Beurlauhte, ohne Holden                                                                                                    | Zeitraam<br>2834 | Wer1           | L ; Use<br>Einheit<br>Quese<br>Kepte | : memtext \$             | Details<br>Maske          |
| Hochsi<br>01 01 1<br>Ebene<br>1<br>2<br>2 | Hostsshule          | (Test) (Hochsch<br>Gruppterung 1<br>A. Letre and<br>Stadium<br>A. Letre and<br>Stadium<br>A. Letre and<br>Stadium | (fet) ; John: 2<br>Grupplerung       | Kennzahl<br>A2<br>A2s<br>A2b | Ht: Kennzahlen-Katalog HWK BaWue 20<br>Desilveibung<br>Deteuurgurdalise<br>Stadterende (Efplej ohne Ramanneliste<br>Gesanten<br>aufstereisbasikes Kinn feiristens<br>Presente deter Maammenden | 27 - Honzahl Nr A2 - Bottle: Generisches Standardisyout - Au     Disanreng     Fradel Standarende pro stras. James Forsand Jav 726)     Forget set Hilberehere, Alver Genetalis, eines Hodigen     Ausright set Hilberehere, Alver Genetalis, eines Hodigen     Genetatis sitessentheres Ausright Forsand Hodigen     Service Standard Standard S | 201924           | Wert           | Einheit<br>Quete<br>Kepte<br>VZA     | : membert S              | Detalls<br>Maske          |

Sie haben also im Zähler A2a die Studierenden, und im Nenner A2b die VZÄ wiss./künstl. Personal. Die Kennzahl A2 enthält die Quote.

#### Kennzahl A1 Datengrundlage Absolventenquote

Im Nenner werden u.a. Bachelorstudierende ermittelt. Hier die Herleitung der Formel:

- Wenn der Bericht für das Jahr 2018 ausgeführt wird, werden die Studierenden ausgewertet, die im WiSe 2015 im 2. oder 3. Fachsemester eingeschrieben waren.
- "Eingeschrieben" bedeutet hier:
   nicht exmatrikuliert
  - Hörerstatus Haupthörer
  - Erster Studiengang, erstes Fach
  - Abschluss (amtlich) einer der Werte 01, 15, 16, 19, 31, 32, 33, 34, 35, 36, 37, 38, 39, 46, 47, 48, 68, 82, 83, 84, 86, 93, 98
- Bei der amtlichen Lieferung nach altem Format wären dies:
  - ef026 =1,2,3 oder 4
  - ef012=1
    ef030=2 oder 3
  - ef031u2 =01, 15, 16, 19, 31, 32, 33, 34, 35, 36, 37, 38, 39, 46, 47, 48, 68, 82, 83, 84, 86, 93, 98
- Bei der amtlichen Lieferung nach Statistiknovelle wären dies:
- ef028 =1,2,3 oder 4
  - ∘ ef014=1
  - ef032=2 oder 3
    ef033u2 =01, 15, 16, 19, 31, 32, 33, 34, 35, 36, 37, 38, 39, 46, 47, 48, 68, 82, 83, 84, 86, 93, 98

Hier der SQL zur Validierung der Matrikelnummern in KENN bei der Hochschule für das alte Statistikformat:

select val(ef006) as matrikelnummer from kenn\_sos\_astat\_2015 where semester=20152 and ef031u2 in (01',15',16',19',31',32',33',34',35',36',37',38',39',46',47',48',68',82',83',84',86',93',98') and ef030 in (2',3') and ef012 =1' order by 1;

#### Kennzahl A5.2 Datengrundlage Masterstudierende mit Bachelor-Abschluss anderer Hochschulart

Wir werten Studierende als "Masterstudierende mit Bachelor-Abschluss anderer Hochschulart", wenn folgendes gegeben ist:

- Lieferung nach Statistik-Novelle 2016
- Im WS im Master eingeschrieben oder beurlaubt
- Erster Studiengang, erstes Fach
  Haupthörer

- Hochschule der letzten oder vorletzten Prüfung hat anderen Typ als die eigene Hochschule (ef089 bzw. ef103)

#### Kennzahl G1.1 Internationaler Austausch (incoming)

Hiermit prüfen Sie die Studierenden im Nenner "Internationaler Austausch (incoming) Bildungsniveau mindestens BA-Abschluss".

Wert im Bericht fürs Jahr 2016: select sem\_rueck\_beur\_ein, sum(summe) from kenn\_stg\_aggr\_astat where hssem=1 --1. Hochschulsern. and abschluss in (96';97') --ohne Abschluss and hzbktzkz=99' --HZB im ausland and letzte\_pruefung\_abschluss in (select astat from kenn\_abschl\_astat where parent in ('A24';'A37')) --BA oder MA and letzte\_pruefung\_ergebnis=1 --bestanden and get\_akad\_jahr(sem\_rueck\_beur\_ein;'A') = 2016 group by 1 ;

Damit erhalten Sie semesterweise die Studierenden. Die Datengrundlage in der Grundtabelle können Sie in Excel nachvollziehen. Zählen sie in der Lieferung pro Semester die Zeilen mit

- · bei amtl. Statistik vor Novelle:
  - ef026='1' (1. Hochschulsem.) ef031 Stelle 2 und 3 sind '96' oder '97' (ohne Abschluss)
  - ef111 Stelle 1 und 2 sind = '99' (HZB im Ausland)
  - ef091 Stelle 2 und 3 sind einer der Werte
  - 011,15,16,19,30,31,32,33,34,35,36,37,38,39,46,47,48,49,50,52,55,57,58,60,61,62,63,64,65,66,67,68,69,78,82,83,84,85,86,88,89,90,93,98,99) (Für BA/MA) ef098='1' (erfolgreicher Abschluss)
- bei amtl. Statistik nach Novelle
  - ef021='1' (1. Hochschulsem.)
  - ef033 Stelle 2 und 3 sind '96' oder '97' (ohne Abschluss)
  - ef119 Stelle 1 und 2 sind = '99' (HZB im Ausland)
    ef091 Stelle 2 und 3 sind einer der Werte
  - ('01','15','16','19','30','31','32','33','34','35','36','37','38','39','46','47','48','49','50','52','55','57','58','60','61','62','63','64','65','66','67','68','69','78','82','83','84','85','86','88','89','90','93','98','99') (Für BA/MA)
  - ef111='1' (erfolgreicher Abschluss)

Oder in der SuperX/Eduetl-Datenbank per SQL: bei amtl. Statistik vor Noveller

select\_semester.count(\*

select semester,count(') from kenn\_sos\_astat\_2015 where 1=1 and ef026=1' --für hssem=1, alternativ ginge auch ef019='1' and ef021u2 in (96',97') ---für non-degree-abschluss and ef111u1=99 -- für Bildungsausländer and ef091u2 in (01',15',16',19',30',31',32',35',36',37',38',39',46',47',48',49',50',52',55',57',58',60',61',62',63',64',65',66',67',68',69',78',82',83',84',85',86',88',89',90',93',98',99') -- vorheriger abschluss BA oder Master and ef091u2 in (01',15',16',19',30',31',32',33',34',35',36',37',38',39',46',47',48',49',50',52',55',57',58',60',61',62',63',64',65',66',67',68',69',78',82',83',84',85',86',88',89',90',93',98',99') -- vorheriger abschluss BA oder Master and ef088='1' - erfolgreicher Abschluss and get\_akad\_jahr(semester,'A') between 2016 and 2016 group by 1 order by 1 · bei amtl. Statistik nach Novelle: select semester,count(\*) from kenn\_sos\_astat where 1=1

where 1=1 and ef0312=1'--für hssem=1, alternativ ginge auch ef019=1' and ef0312 in ('96',97') ----für non-degree-abschluss and ef119u1=99 -- für Bildungsausländer and substrige(f091 from 2 for 2) in ('01',15',16',19',30',31',32',33',34',35',36',37',38',39',46',47',48',49',50',52',55',57',58',60',61',62',63',64',65',66',67',68',69',78',82',83',84',85',86',88',89',90',93',98',99) -- vorheriger abschlut and ef111=1' -- erfolgreicher Abschluss and get akad jahr(semester,'A') between 2016 and 2016 group by 1 order by 1

# Abschlussgruppen

Für die Kennzahlenberichte werden die Abschlussgruppen

- Bachelor
- Master
- Staatsexamen
- Diplom Promotion
- Sonstige

ermittelt. Die Abschlusgruppen Bachelor/Master werden aus dem Bundesschlüssel der Abschlüsse ermittelt (in SuperX der View "kenn\_abschl\_astat"). Für Staatsexamen, Diplom und Promotion gibt es darüber hinaus folgende Zuordnung:

• Diplom :

- 11- Diplom Uni 12- Diplom Uni Dolmetscher
- 13- Diplom Uni Übersetzer
  14- Diplom I UNI GH
- 18- Diplom Lehrerprüfung Uni
- · 29- sonst.LA nach Schulart
- 51- Diplom FH
  53- Diplom FH Dolmetscher
- 54- Diplom FH Übersetzer
- 75- Diplom Kunsthochschule

Staatsexamen:

- 08- Staatsexamen ohn.LA Prfg.
  - 09- Staatsexamen einphasig
  - 20- LA Grund- und Hauptschulen 21- LA Grundschulen
  - 22- LA Hauptschulen
  - · 42- LA Grundstufe/Primarstufe
  - · 28- LA Sekundarstufe I/Primarstufe
  - · 40- LA Grundschulen/Sekundarstufe I
  - 23- LA Realschulen
- 24- LA Haupt- und Realschulen/Unterstufe und Mittelstufe Gymnasien
   43- LA Mittelstufe/Sekundarstufe I
- · 41- LA Sekundarstufe II/Sekundarstufe I
- 25- LA Gymnasien
- 44- LA Oberstufe/Sekundarstufe II, allgemeinbildende Schulen
- · 26- LA Sonderschulen/Förderschulen
- 27- LA Berufliche Schulen
- 45- LA Oberstufe/Sekundarstufe II, berufliche Schulen 29- Sonstige Staatsprüfungen nach Schularten/Schulstufen
- Promotion
  - Die Signaturen 06.07.91.92

# Lieferung der Absolventenstatistik

# Upload der Absolventenstatistik

#### Lieferfile der Absolventenstatistik

Der Lieferfile der Absolventenstatistik entspricht im Format der Studierendenstatistik, allerdings sind andere Spalten gefüllt.

#### Laden in den Importbereich Absolventenstatistik

Vorbemerkung

die Amtl. Statistik Absolventen enthält nicht die HZB-Art (ef110 bei altem Format, ef118 beim neuen Format), dies wird aber in manchen Kennzahlen benötigt. Wir haben in den Konnektor eingebaut dass das Merkmal aus der Studierendenstatistik nachgeladen werden kann. Bitte laden Sie also zuerst die Studierendenstatistik des jew. Semesters.

#### Zum Upload gehen Sie in das Menü Grunddaten und Kennzahlen -> Administration Grunddaten und Kennzahlen -> Grunddaten und Kennzahlen (Datei)

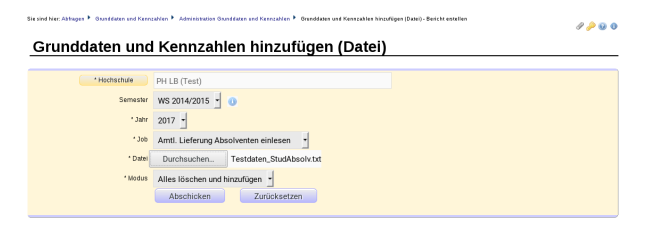

Im Feld Job wählen Sie "Amtl. Lieferung Absolventen einlesen"
Im Feld Modus wählen Sie "Löschen und hinzufügen", wenn Sie nur einmal pro Semester liefern wollen.
Im Feld Datei geben Sie den Pfad zu Ihrem Lieferfile an (s.o.).

• Im Feld Semester geben Sie das Bezugssemester an. Das Jahr wird ignoriert, weil es sich um Semesterdaten handelt.

Dann schicken Sie die Maske ab, Sie bekommen ein Importprotokoll

Die Daten sind damit im Importbereich.

on > Administration > Tabele ausgeben - Beticht ersteller

#### Vorschau vom Importbereich Absolventen

Nach Ausführung der Maske "Grunddaten und Kennzahlen hinzufügen (Datei)" sind die Daten in einem Importbereich, und daher noch nicht im Kennzahlenbericht sichtbar. Sie werden erst dann sichtbar, wenn Sie bei der Stichtagsart "Prüfungsstatistik (amtl.)" das Berechnen-Häkchen gesetzt haben (s.u.). Sie können aber zur Kontrolle des Importbereichs die Tabelle ausgeben. Gehen Sie dazu ins Menü Administration -> Tabelle ausgeben, und wählen Sie bei "Tabelle" die Zeile "kenn\_lab\_astat -Absolventen (amtl.)", und schicken Sie die Maske ab. Sie können sich die Inhalte damit anschauen. Achtung:

die Tabelle enthält ggf. auch Daten von vorherigen Semestern/Importen. Sie können auch Filter setzen. Wenn Sie z.B. das Semester WS 2017/2018 ausgeben wollen, geben Sie bei "Filter" die Zeile "Semester", bei "Operator" den Wert "=", und bei Wert die Zahl 20162 ein. Hier ein Screenshot:

| المحديد مالمطح       | nen -                              | ◈འ▤€ |
|----------------------|------------------------------------|------|
| abelle ausger        |                                    |      |
| * Tabelle            | kenn_lab_astat-Absolventen (amtl.) | •    |
| Felder               | nichts gewählt                     | 0    |
| Filter               | Semester - semester                |      |
| Operator             | = •                                |      |
| Wert                 | 20162                              |      |
|                      | nichts gewählt                     |      |
| * Schlüssel anzeigen | nein - 🕕                           |      |
| Aggregationsfeld     | nichts gewählt                     |      |
| Aggregatfunktion     | •                                  |      |
|                      | Abschicken Zurücksetzen            |      |

Mit dem Feld "Felder" können Sie explizit die auszugebenden Spalten einschränken

Die HTML-Ansicht danach ist recht unübersichtlich, am besten exportieren Sie die Tabelle nach Excel.

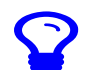

Seit 2016 hat das Lieferfile eine andere Breite als vorher ("Statistik-Novelle"). Wenn Sie das alte Format liefern, heißt die Tabelle nicht kenn lab astat, sondern kenn lab astat 2015.

#### Übernahme vom Importbereich Absolventen in die Auswertungstabellen

Für die Übernahme vom Importbereich in die Auswertungstabellen

- Gehen Sie in das Menü Administration KENN-Modul->Prüfprotokoll Grunddaten/Kennzahlen->unter "weitere Einstellungen" den Link Stichtage wählen
  - Es geht ein neues Fenster auf, dort scrollen Sie zum Ende, und klicken auf den Button "Neu"
  - Sie legen einen neuen Datensatz an:
    - Stichtagsart=Prüfungsstatistik (amtl.)
    - Bezugsart=Semester
      Bezugszeit z.B. 20142 für WS 2014/2015

    - das Berechnen-Häkchen ankreuzen
      für die Lieferung ins HÜS setzen Sie auch das Exportieren Häkchen

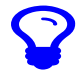

Danach starten Sie das KENN-Update

#### Ausgabe im Kennzahlen-Bericht 2017 (BaWue)

Der Datenbestand "Tabelle: Prüfungsstatistik (amtlich)" ist im Kennzahlenbericht abrufbar (A1 A3 A5.1 C1 C2 D1 E1 F1 G1.2 G2).

|   | Ken      | nzal | hlen-Bericht 20           | 17 ( | (BaWue)             |   |   |
|---|----------|------|---------------------------|------|---------------------|---|---|
| • | Abfragen | > 🔮  | Grunddaten und Kennzahlen | >    | Zentrale Kennzahlen | > | ю |

265

| Jahr: : | 2023; Bericht: Kennzahlen-Katalog MWK                 | BaWue 2    | 017; User: su | perx Stand  | 12.07.20 | 020,       |      |         |                    |
|---------|-------------------------------------------------------|------------|---------------|-------------|----------|------------|------|---------|--------------------|
| Ebene   | Kennzahl                                              | Hochschule | Beschreibung  | Erläuterung | Zeitraum | Bezugszeit | Wert | Einheit | Details<br>Tabelle |
| 1       | <ul> <li>Kennzahlen-Katalog MWK BaWue 2017</li> </ul> |            |               |             |          |            |      |         |                    |
| 2       | + A. Lehre und Studium                                |            |               |             |          |            |      |         |                    |
| 2       | + B. Forschung                                        |            |               |             |          |            |      |         |                    |
| 2       | + C. Wissenschaftlicher Nachwuchs                     |            |               |             |          |            |      |         |                    |
| 2       | + D. Gleichstellung                                   |            |               |             |          |            |      |         |                    |
| 2       | + E. Akademische Weiterbildung                        |            |               |             |          |            |      |         |                    |
| 2       | + F. Wissens- und Technologietransfer                 |            |               |             |          |            |      |         |                    |
| 2       | + G. Internationalisierung                            |            |               |             |          |            |      |         |                    |

#### Ausgabe im Semesterbericht Datenblatt Absolvierende (amtlich)

Der Datenbestand "Tabelle: Prüfungsstatistik (amtl.) für Semesterberichte Unis" ist über das "Semesterbericht Datenblatt Absolvierende (amtlich)" abrufbar.

en-Bericht 2017 (BaWue)/Bericht erstellen > Daten

|                                           | Absol                                     | vierend                                     | de Dat                                      | enbla                      | tt (an      | ntlich           | 1)                |                 |                          |                    |                                  |                          |           |
|-------------------------------------------|-------------------------------------------|---------------------------------------------|---------------------------------------------|----------------------------|-------------|------------------|-------------------|-----------------|--------------------------|--------------------|----------------------------------|--------------------------|-----------|
|                                           |                                           |                                             |                                             |                            | nesterberi  | ichte >          | • /               | vie Date        | shlatt (am)              | lich)/Reri         | icht erstell                     | an > Dater               | sätze/Abs |
|                                           |                                           |                                             |                                             |                            |             |                  |                   |                 |                          |                    |                                  | en > pace                |           |
| H ( 7 E                                   | U 🕅 🤊                                     | о+z 📖 🔤                                     |                                             | ×                          |             |                  |                   |                 |                          |                    |                                  |                          |           |
|                                           |                                           |                                             |                                             |                            | -           |                  |                   |                 |                          |                    |                                  |                          |           |
| Weiterverar                               | beiten: Ge                                | nerisches Stand                             | lardlayout Da                               | tenblätter 💊               | 0           |                  |                   |                 |                          |                    |                                  |                          |           |
| Weiterverar<br>Seit Semes                 | beiten: Ge<br>ter: <b>SS 200</b>          | nerisches Stand<br>5: Bis Semeste           | lardlayout Da<br>er: <b>WiSe 20</b>         | tenblätter >               | ericht: G   | enerisch         | es Standa         | rdlayou         | t; Schlüsse              | l anzeige          | n: <b>ja</b> ; Aus               | gabeformat               | : HTML: U |
| Weiterverar<br>Seit Semes<br>Abschlusstyp | beiten: Ge<br>ter: SS 200<br>Abschlusstyp | nerisches Stand<br>5: Bis Semeste<br>Anzahl | lardlayout Da<br>er: WiSe 20<br>Bildungstyp | D24/2025; E<br>Bildungstyp | Bericht: Ge | enerisch<br>Fach | es Standa<br>Fach | rdlayou<br>Fach | t: Schlüsse<br>Fach Land | l anzeige<br>Fach- | n: <b>Ja</b> ; Aus<br>Geschlecht | gabeformat<br>Geschlecht | HTML: U   |

# Datenübernahme aus der ASTAT Komponente

Wie bei der Studierendenstatistik kann auch bei der Absolventenstatistik die Datenübernahme aus ASTAT stattfinden. Dazu bitte zu dem Kapitel für die Datenübernahme oben wechseln.

# Prüfung der Übernahme der Absolventenstatistik

Hier examplarisch ein paar Hinweise zur Prüfung der amtl. Statistik ggü. KENN.

#### Kennzahl A5.1 Durchlässigkeit des Studiensystems I

In der Kennzahl werden die Absolv., welche ihre HZB nicht auf dem klassischen schulischen Bildungsweg erworben haben, durch alle Absolv. dividiert. Mit folgendem SQL können Sie die Zahl für 2022 prüfen:

Wert im Bericht für den Zähler:

select sem\_der\_pruefung, sum(summe) from kenn\_lab\_aggr\_astat where pruefung\_ergebnis=1 and studiengang\_nr=1 and fach\_nr=1 and abschluss not in ('06','07','91','92') and hzbart\_astat not in ('03','06','09','18','43','60','62','64','31','51','76','17','39','47','59','67','79',) *and get\_akad\_jahr(sem\_der\_pruefung,'P')=2022 group by 1* 

Und hier die Datengrundlage:

select count(\*) as summe FROM kenn, lab, astat where ef147u2 not in (06',07',91',92') --abschluss and ef118 not in (03',06',09',18',43',60',62',64',31',51',76',17',39',47',59',67',79') --HZB-Art and ef150 is not null --fach and ef157 =\*1' --pruefung\_ergebnis and get\_akad\_jahr(semester,P)=2022;

Für den Nenner gehen Sie analog vor, Sie ändern die WHERE Bedingung beim ersten SQL:

hzbart\_astat not in ('31','51','76','17','39','47','59','67','79') und beim zweiten SQI :

and ef118 not in ('31','51','76','17','39','47','59','67','79') --HZB-Art

#### Kennzahl G1.2 Internationaler Austausch (outgoing)

Zunächst prüfen Sie die Gesamtzahl der Absolventen, dies ist die Kennzahl im Nenner Anzahl der Absolventen. Mit folgendem SQL können Sie die Zahl prüfen:

Wert im Bericht:

select sem\_der\_pruefung, sum(summe) from ken\_lab\_aggr\_astat where studiengang\_nr=1 and fach\_nr=1 --Köpfe and pruefung\_ergebniss1 --bestanden and get\_akad\_jahr(sem\_der\_pruefung,P') = 2016 --Jahr group by 1 Damit erhalten Sie Semesterweise die Kopfzahl. Die Datengrundlage in der Grundtabelle können Sie in Excel nachvollziehen. Zählen sie in der Lieferung pro Semester die Zeilen mit • bei amtl. Statistik vor Novelle: ef134=1 oder ef150=1

• bei amtl. Statistik nach Novelle: ef157=1 oder ef194=1

Oder in der SuperX/EduetI-Datenbank per SQL: · bei amtl. Statistik vor Novelle:

select count(\*) from kenn lab astat 2015 where semester = 20152 and (ef134='1' or ef150='1');

bei amtl. Statistik nach Novelle;

select count(\*) from kenn\_lab\_astat = 20152 where and (ef157='1' or ef194='1');

Für den Zähler gilt: wir werten Absolventen als "mit studienbezogenen Auslandsaufenthalten", wenn Sie zusätzlich zum Obigen in ihrer Absolventenmeldung (nach Novelle) in den Spalten ef135 oder ef139 oder ef143 (Staat des Auslandsaufenthaltes) einen Wert haben (egal welchen).

# Lieferung der Bewerberstatistik

Bei Zulassungsdaten gibt es keine amtliche Statistik und somit kein Lieferfile. Die Zulassungsdaten für Kennzahen A6.2 und A6.3 können Sie

- 1. automatisch über das BI-Bewerbermodul ermitteln, sofern Ihr Vorsystem (ZUL/APP/CampusOnline) oder
- 2. Im Excel File mit den manuellen Eigaben (Reiter Bewerberquote), oder
- 3. manuell mit der Tabelle kenn\_antr\_aggr befüllen. Dies ist ein Tabellenupload und daher nicht im Excel File.

Zu 1.

Die Konfiguration im Bewerbermodul ist hier beschrieben. Danach müssen Sie nur das "Berechnen"-Häkchen bei "Bewerberstatistik" setzen, z.B. fürs Jahr 2017 die Bewerberdaten vom WS 2016/2017

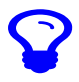

Zu 2.

- Die Muster-Excel-Tabelle einhält im Reiter "Bewerberquote" die entsprechenden Werte. Zu 3.
  - Die Tabelle wird über das Menü Grunddaten und Kennzahlen -> Administration Grunddaten und Kennzahlen -> Grunddaten und Kennzahlen hinzufügen (CSV) befüllt. Wie man hier Werte einpflegt, wird folgend beschrieben.

Wir haben eine Excel-Muster als Muster für den Upload der Bewerbungen vorbereitet. Die gelb hinterlegten Zellen sind Pflichtspalten. Hier Erläuterungen zu den Spalten:

- Hochschulnummer: Offizielle Hochschulnummer im Ressourcen Bereich
- 2 Fach-Nummer:1., 2, oder 3, Fach
- Geschlecht: 1 (männlich), 2 (weiblich) 3. 4 Nationalität: ISO Code des Staates
- Semester:5-stelliger Code, z.B. 20162 für WS 2016/2017 5.
- Fach (amtlich):4-stelliger amtl. Schlüssel des Fachs Abschluss (amtlich):2-stelliger amtl. Schlüssel des Abschlusses 6. 7.
- 8 Antragsnummer:Laufnummer
- Fachsemester: Semester der Bewerbung 9.
- 10. Standort: Offizielle Standortnummer, sofern vorhanden
- 11. Fach (intern): Internes Fach, kann leer bleiben
- 12. Abschluss (intern): Interner Abschluss, kann leer bleiben 13. Art der Hochschulzugangsber.: 1 Allg. Hochschulreife, 2 Fachhochschulreife, 3 Fach(geb.) Hochschulreife im Ausl., 4 Allg. Hochschulreife im Ausland, 5 Sonstige, 6 Fachgeb.HS-Reife
- 14. Zugelassen:Bei Zulassung J, sonst leer
- Datum der Erzeugung:Datum TT.mm.JJJJ
   Einschreibungs-Kennzeichen:Bei Einschreibung J, sonst leer
- 17. Summe: Anzahl der Bewerbungen

Hier das Beispiel: Markieren Sie den Bereich der Werte ohne die Überschrift:

|    | *          | 8            | c       | D           | ε               | F.      | 0          | н       | 1              |          | К          | ۰.        | и                       | N         | •        | - P-     | - 0    |
|----|------------|--------------|---------|-------------|-----------------|---------|------------|---------|----------------|----------|------------|-----------|-------------------------|-----------|----------|----------|--------|
| 1  |            |              | C       |             |                 |         |            |         |                | Churchen | Cash Cabe  |           |                         |           | Data     |          |        |
|    | ALCISCID / | - acti court | Geschie | readativity | DAILWARE DOLLET | Patrija | N ALSO ILS | Annalau | e acristitusor | SCATOOR  | P ACH (FIG | Papertust | on on Baracoscopication | 200014554 | DAISH GE | CONCURP. | SUTTIN |
| Ε. | 4820       |              | -       |             | 20103           | 0021    |            |         |                | 1        | 002        | 80        |                         |           |          |          |        |
| Ε. | 4400       |              |         |             | 20101           | 0100    |            |         |                | 1        | 003        | NC .      |                         | ÷.        |          | 5 - C    |        |
| Ε. | 4820       |              | -       |             | 20103           | 0102    | 10         |         |                |          | 007        | NOP .     |                         |           |          |          |        |
|    | 6820       |              |         |             | 20101           | 0122    | 10         |         |                |          | 002        | MA        |                         |           |          |          |        |
|    | 6820       |              |         |             | 20163           | 0095    | iii ii     |         |                |          | 004        | DA        |                         |           |          |          |        |
| 5  | 6820       |              |         |             | 20163           | 0095    | 84         |         |                |          | 004        | RA        |                         | 5         |          |          |        |
| 10 | 6820       |              |         |             | 20163           | 0122    |            |         |                | 1        | 003        | DA        |                         | G         |          |          |        |
|    | 4820       |              |         |             | 20163           | 0132    | 84         |         |                | 1        | 003        | RA        |                         | <b>1</b>  |          |          |        |
|    | 6820       |              |         |             | 20163           | 0132    | 84         |         |                | 1        | 003        | RA        |                         | 6         |          |          |        |
|    | 6820       |              |         |             | 20162           | 0132    | 14         |         |                | 1        | 003        | DA.       |                         | 6         |          | 5        | 21     |
|    | 6820       | 1            |         |             | 20163           | 0021    | 50         | 1       |                | 1        | 005        | MA        |                         | 5         |          | 5        |        |
|    | 6820       | 1            |         |             | 20162           | 0021    | 50         |         |                | 1        | 005        | MA        |                         |           |          | 5        |        |
|    | 6820       | 1            |         |             | 20163           | 0021    | 84         |         |                | 1        | 001        | BA        |                         | 5         |          |          |        |
|    | 6820       | 1            | :       |             | 20163           | 10021   | 84         | 3       |                | 1        | 001        | BA        |                         | 3         |          | 5        | 41     |
|    | 6820       | 1            |         |             | 20162           | 0021    | 84         | 1       |                | 1        | 001        | BA        |                         |           |          |          |        |
|    | 6820       | 1            | 1       |             | 20163           | 0021    | 84         | 1       |                |          | 001        | BA        |                         |           |          |          |        |
|    | 6820       | 1            |         |             | 20163           | 0021    | 14         | 1       |                | 1        | 001        | UA.       |                         |           |          |          | 10     |
|    | 6820       | 1            |         |             | 20163           | 0021    | 84         | 1       |                | 1        | 001        | BA        |                         |           |          |          |        |
|    | 6820       | 1            | :       |             | 20163           | 0021    | 84         | 3       |                | 1        | 002        | RA        |                         |           |          |          | 27     |

und kopieren Sie das in die Zwischenablage. Office-Programme machen daraus einen CSV-Export mit TAB als Trennzeichen. Zum Upload gehen Sie in die Maske Grunddaten und Kennzahlen -> Administration Grunddaten und Kennzahlen -> Grunddaten und Kennzahlen hinzufügen (csv)

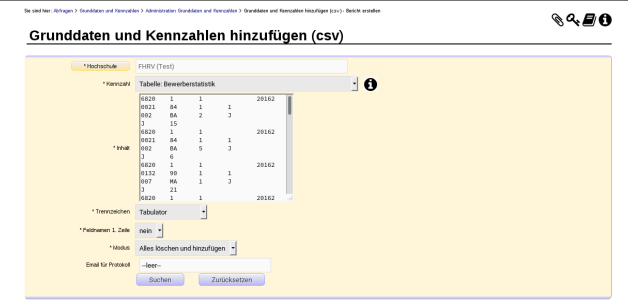

Hier fügen Sie die Werte im Feld "Inhalt" ein. die anderen Parameter füllen Sie wie im Screenshot. Wenn Sie das abschicken erhalten Sie eine Vorschau:

#### Grunddaten und Kennzahlen hinzufügen (csv) (Vorschau)

| UN.  | fach_nr | geschlecht | cal2_staat | bewsem | stg  | abschluss | antror | fach_sem_zahl | stort | stg_int | abint | hzbart | zul_kz | datum | einschreib_kz | summe | Import Kommentar |
|------|---------|------------|------------|--------|------|-----------|--------|---------------|-------|---------|-------|--------|--------|-------|---------------|-------|------------------|
| 6820 | 1       | 1          |            | 20162  | 0021 | 84        | 1      | 1             |       | 002     | BA    | 2      | 1      |       | J             | 15    | ок               |
| 6820 | 1       | 1          |            | 20162  | 0021 | 84        | 1      | 1             |       | 002     | BA    | 5      | 1      |       | J             | 6     | ок               |
| 6820 | 1       | 1          |            | 20162  | 0132 | 90        | 1      | 1             |       | 007     | NA    | 1      | 1      |       | 1             | 21    | ок               |
| 6820 | 1       | 1          |            | 20162  | 0132 | 90        | 1      | 1             |       | 007     | NA    | 3      | 1      |       | 1             | 15    | ок               |
| 6820 | 1       | 1          |            | 20162  | 0132 | 90        | 1      | 1             |       | 007     | NA    | 5      | 1      |       | J             | 3     | OK               |
| 6820 | 1       | 1          |            | 20162  | 0295 | 54        | 1      | 1             |       | 004     | 6A    | 1      | 1      |       | J             | 13    | OK               |
| 6320 | 1       | 1          |            | 20162  | 0295 | 84        | 1      | 1             |       | 004     | BA    | 2      | 3      |       | J             | 6     | OK.              |
| 6320 | 1       | 1          |            | 20162  | 0132 | 84        | 1      | 1             |       | 003     | BA    | 1      | 1      |       | J             | 52    | OK.              |
| 6820 | 1       | 1          |            | 20162  | 0132 | 84        | 1      | 1             |       | 003     | BA    | 2      | 1      |       |               | 32    | ок               |
| 6820 | 1       | 1          |            | 20162  | 0132 | 84        | 1      | 1             |       | 003     | BA    | 3      | 1      |       |               | 4     | ок               |
| 6820 | 1       | 1          |            | 20162  | 0132 | 84        | 1      | 1             |       | 003     | BA    | 5      | 1      |       | J             | 20    | ок               |
| 6820 | 1       | 2          |            | 20162  | 0021 | 90        | 1      | 1             |       | 005     | NA    | 1      | 1      |       | J             | 8     | ок               |
| 6820 | 1       | 2          |            | 20162  | 0021 | 90        | 1      | 1             |       | 006     | NA    | 1      | 1      |       | 1             | 0     | ок               |
| 6820 | 1       | 2          |            | 20162  | 0021 | 84        | 1      | 1             |       | 001     | BA    | 1      | 1      |       | J             | 97    | 0K               |
| 6820 | 1       | 2          |            | 20162  | 0021 | 54        | 1      | 1             |       | 001     | đΑ    | 2      | 1      |       | J             | 46    | OK               |
| 6320 | 1       | 2          |            | 20162  | 0321 | 84        | 1      | 1             |       | 001     | 5A    | 2      |        |       |               | 1     | OK               |
| 6320 | 1       | 2          |            | 20162  | 0321 | 84        | 1      | 1             |       | 001     | BA    | 5      |        |       |               | 2     | OK.              |
| 6820 | 1       | 2          |            | 20162  | 0321 | 84        | 1      | 1             |       | 001     | BA    | 5      |        |       |               | 15    | ок               |
| 6820 | 1       | 2          |            | 20162  | 0021 | 84        | 1      | 1             |       | 001     | BA    | 5      |        |       |               | 1     | ок               |
| 6820 | 1       | 2          |            | 20162  | 0021 | 84        | 1      | 1             |       | 002     | BA    | 1      |        |       |               | 27    | ок               |

Wenn rechts "Import OK" steht, ist die Zeile valide. Unten finden Sie dann den Button "Import ausführen". Damit wird der Import ausgeführt, und die Zahlen sind direkt im KENN Bericht überprüfbar.

Weitere Infos zur manuellen Schnittstelle finden Sie hier , inkl. Lehrfilm.

# Ausgabe im Kennzahlen-Bericht 2017 (BaWue)

Der Datenbestand "Tabelle: Bewerberstatistik" ist im Kennzahlenbericht abrufbar (A6.2 A6.3).

# Kennzahlen-Bericht 2017 (BaWue)

des SuperX (Testsyst

Hoch

| At      | ofragen 🕞 🎆 Grunddaten und Kennzahlen                 | > Ze        | ntrale Kennzi  | ahlen > Ke  | ennzahlen | -Bericht 20 | 17 (8 | Wue)/8   | ericht e |
|---------|-------------------------------------------------------|-------------|----------------|-------------|-----------|-------------|-------|----------|----------|
| A¢      | ▋█ᠿ��£!?!₩₽₽₽₽                                        | 387         | 'Sh            |             |           |             |       |          |          |
| Weiter  | verarbeiten: Generisches Standardlavout               |             |                |             |           |             |       |          |          |
| Jahr: : | 2023; Bericht: Kennzahlen-Katalog MWK                 | BaWue 2     | 017; User: si  | perx Stand  | 12.07.20  | 20,         |       |          |          |
| Ebene   | Kanazahi                                              | Machechula  | Berchreibung   | Ediuterupa  | Zaitraum  | Barmarrait  | Wart  | Finhait  | Detaile  |
| Locie   | Pre-Internet                                          | Trochaenere | beschilehoonig | crosscerony | Luidom    | orrogativ   | -     | children | Tabelle  |
| 1       | <ul> <li>Kennzahlen-Katalog MWK BaWue 2017</li> </ul> |             |                |             |           |             |       |          |          |
| 2       | + A. Lehre und Studium                                |             |                |             |           |             |       |          |          |
| 2       | + B. Forschung                                        |             |                |             |           |             |       |          |          |
| 2       | * C. Wissenschaftlicher Nachwuchs                     |             |                |             |           |             |       |          |          |
| 2       | + D. Gleichstellung                                   |             |                |             |           |             |       |          |          |
| 2       | + E. Akademische Weiterbildung                        |             |                |             |           |             |       |          |          |
| 2       | + F. Wissens- und Technologietransfer                 |             |                |             |           |             |       |          |          |
| 2       | + G. Internationalisierung                            |             |                |             |           |             |       |          |          |
|         |                                                       |             |                |             |           |             |       |          |          |

#### Ausgabe im Semesterbericht Bewerbungsprozess Datenblatt

Der Datenbestand "Tabelle: Bewerbungsprozeß-Statistik" ist über das "Semesterbericht Bewerbungsprozess Datenblatt" abrufbar.

| 🛐 Hod              | schulübergn                       | illendes Supe       | irX (Testsysb               | im)               |                 |                             |                        |                          |                                          |                           |                                      |                 |                   |                           | #                 | в       |                            | 0     | ۶              | 4      |
|--------------------|-----------------------------------|---------------------|-----------------------------|-------------------|-----------------|-----------------------------|------------------------|--------------------------|------------------------------------------|---------------------------|--------------------------------------|-----------------|-------------------|---------------------------|-------------------|---------|----------------------------|-------|----------------|--------|
|                    |                                   |                     |                             |                   |                 |                             |                        |                          |                                          |                           |                                      |                 |                   |                           |                   |         |                            |       |                |        |
|                    |                                   |                     |                             |                   |                 |                             |                        |                          |                                          |                           |                                      |                 |                   |                           |                   |         |                            |       |                |        |
|                    | Bewer                             | bungs               | prozes                      | s Dater           | blatt           |                             |                        |                          |                                          |                           |                                      |                 |                   |                           |                   |         |                            |       |                |        |
| Abfrage            | n > @ Grs                         | nddaten und         | Kennzahlen                  | > Serrest         | terberichte > 8 | ewerbungspro                | zess Daten             | Aatt@eri                 | cht erstell                              | <b>sn</b> > 0.35          | 816\$126/84                          | werbung         | sprozess D        | otenbiatt                 |                   |         |                            |       |                |        |
| 80 B               | 099                               | J2∭∈                | 999                         | ) <del>-</del> 73 | i Di            |                             |                        |                          |                                          |                           |                                      |                 |                   |                           |                   |         |                            |       |                |        |
| Weiterverart       | eiten: Gen                        | erisches Stand      | ardayout                    | ~ 1               | 0               |                             |                        |                          |                                          |                           |                                      |                 |                   |                           |                   |         |                            |       |                |        |
| Seit Serrest       | er: 55 2005                       | Dis Serreste        | r: Wiše 20                  | 24/2025: Beric    | ht: Generische  | s Standardla                | wout: Schlü            | ssel ano                 | ripers: Jac                              | Ausgabeń                  | amat: HT                             | ML: User        | : superx St       | and: 12.07.               | 2020.             |         |                            |       |                |        |
| 5.<br>Fachismetter | 1.<br>Fachsomester<br>(Schiltzel) | Absolianstyp        | Abschienstyp<br>(ichiiscol) | Astrogonammer     | Antrapolatus    | Antrepolatus<br>(Schlässel) | Detan der<br>Erzeugung | Fach<br>(antEch<br>Bund) | Fech<br>(antlick<br>Bund)<br>(Schlässel) | Fech<br>Land<br>(amtiich) | Fach Land<br>(antEk3)<br>(Schlässel) | Fach-<br>Hummer | Ceschiecht        | Geschiecht<br>(Schlüssei) | Hadashal          | a.a.a.r | Heckschule<br>(Schilissel) |       | NA<br>Arfonste | ecie a |
| Ja                 | 1                                 | Bachelor            | DA.                         | 3                 | Angenommen      | ^                           | 12.10.2024             |                          |                                          |                           | 09                                   | - 1             | Weblich           | 2                         | Akadem<br>Lürbke  | ine     |                            | 6.990 | 0              | _      |
| er.                | 1                                 | Bachelor<br>Lehrant | BA_LA                       | 2                 | Angenommen      | ٨                           | 12.10.2024             |                          |                                          |                           | 05                                   | 3               | Nicht<br>weiblich | 1                         | Akademi<br>Lürbke | ine     |                            | 6.860 | 0              |        |
| 19                 | 1                                 | Bachelor<br>Lehrant | BA_LA                       | ,                 | Angenommen      | ^                           | 12.10.2024             |                          |                                          |                           | 11                                   | 2               | weiblich          | z                         | Akadem<br>Lürbke  | ine     |                            | 6.090 | 0              |        |
| Ja .               |                                   | Bachelor<br>Lehrant | BA_LA                       | 3                 | Nicht gültig    | NG                          | 12.10.2024             |                          |                                          |                           | 40                                   | 1               | Weblich           | 2                         | Akadem<br>Lürbke  | ine     |                            | 6.850 | 0              |        |
| Ja .               | 1                                 | Bachelor            | BA.                         | ,                 | Zugelassen      | z                           | 12.10.2024             |                          |                                          |                           | 43                                   | 1               | Nicht<br>weibäch  | 1                         | Akadem<br>Lürbke  | ine     |                            | 6.090 | 0              |        |
| Ja .               |                                   | Master              | ма                          | 2                 | Nicht gültig    | NG                          | 12.10.2024             |                          |                                          |                           | 39                                   | 1               | Nicht<br>weiblich |                           | Akadem<br>Lürbke  | ine     |                            | 6.850 | 0              |        |
| Ja                 | 1                                 | Bachelor<br>Lehrant | DA_LA                       | 2                 | Argenommen      | ^                           | 12.10.2024             |                          |                                          |                           | 12                                   | 1               | Weiblich          | 2                         | Akadem<br>Lürbke  | ine     |                            | 6.000 | 0              |        |
| . a                | 1                                 | Master              | ма                          | 2                 | Nicht gültig    | NG                          | 12.10.2024             |                          |                                          |                           | 26                                   | 1               | Weiblich          |                           | Akadem<br>Lürbke  | inę     |                            | 6.950 | 0              |        |
|                    |                                   |                     |                             |                   |                 |                             |                        |                          |                                          |                           |                                      |                 |                   |                           |                   |         |                            |       |                | _      |

# Lieferung der Promovierendenstatistik

Zunächst einmal muss unterschieden werden nach Kennzahl:

- Statistiken über abgeschlossene Promotionen werden wahlweise aus der amtlichen Absolvierendenstatistik oder aus der Promovierendenstatistik übernommen,
- begonnene Promotionen werden übernommen aus der amtlichen Promovierendenstatistiklieferung oder manuel
- Kooperative Promotionen (nur HAWen) werden ausschließlich manuell hochgeladen.

#### Im Detail:

- Die "eigentlich" richtige Datenquelle f
  ür die Promotionsdaten ist die amtliche Promovierendenstatistik. Sie steuern dies, indem Sie die Konstante KENN ABG\_PROM\_LAB=0 setzen.
  Da diese erst nach und nach an den Hochschulen in Betrieb genommen wird, wurde als Provisorium erm
  öglicht, die Daten aus der amtlichen Absolvierendenstatistik zu 
  übernehmen. Dabei
  - ailt:
    - Sie setzen die Konstante KENN\_ABG\_PROM\_LAB=1
    - Die Kennzahl "C2 Promotionsdauer" kann nur ermittelt werden, wenn die Absolvierenden mit dem jew. Fachsemester in der amtlichen Absolvierendenstatistik geliefert wurden
  - Die Kennzahl "C1 Begonnene Promotionen" kann nicht aus der amtlichen Absolvierendenstatistik berechnet werden, weil hier kein Abschluss erforderlich ist. Daher werden die Daten in jedem Fall aus der amtl. Promovierendenstatistik ermittelt.

Für die Kennzahlen ergibt sich daraus:

- Kennzahl C1a Erfolgreich abgeschlossene Promotionen, C2 Promotionsdauer und D1 Kaskadenmodell: Anteil Promotions-AbsolventInneAbsolventen odern über die amtliche Statistiklieferung Absolvierende oder Promovierende oder manuell
- Kennzahl C1 Abschlussquote Promotionen,C1b Begonnene Promotionen,C2 Promotionsdauer und D1 Kaskadenmodell: Anteil Promotions-AbsolventInnen über die amtliche Statistiklieferung
  Promovierende oder manuell
- Kennzahl C4 Kooperative Promotionsverfahren wird nur über die manuelle Lieferung erhoben, und nur für die HAWen bzw. die DHBW

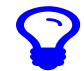

So bald es Ihnen möglich ist, laden Sie die amtl. Promovierendenstatistik hoch und setzen Sie die Konstante KENN\_ABG\_PROM\_LAB auf 0. Die amtl. Absolvierendenstatistik war immer nur ein Provisorium für Promotionsdaten.

#### Amtliche Absolventenstatistik

Die Promovierenden aus der Absolventenstatistik werden über die normale Lieferung ermittelt, es wird dann auf die Abschlusssignaturen 06 und 07 (Promotion) gefiltert.

Zur Kennzahl C2 Promotionsdauer:

- Bei Datenquelle amtl. Prüfungsstatistik wird die Zahl der Fachsemester (ef127, ef164) dividiert durch 2 gerechnet.
- Für Datenquelle amtl. Prüfungsstatistik werden ungültige Studiendauern von 0 Semestern nicht eingerechnet.

#### Amtliche Promovierendenstatistik

#### Zur Lieferung siehe Lieferungsanleitung.

Zur Erläuterung der Kennzahl C1b "Begonnene Promotionen" hier die Herleitung der Daten:

- Weil die Promovierendenstatistik bereits zum 1.12. des jew. Jahres ermittelt werden, zählt nicht das Kalenderjahr, sondern der Bezugszeitraum vom Monat 12 des Vorjahres bis zum Monat 11
   des jew. Jahres
- Es werden die Promovierenden gezählt, die im Berichtsjahr die Promotion begonnen haben
  - ef013u1 zwischen 1 und 11 und ef013u2=Berichtsjahr
  - ef013u1 =12 und ef013u2=Berichts-Vorjahr
- Beispiel: Wenn der Bericht für das Jahr 2018 ausgeführt wird, werden hier
   o die Promovierenden angezeigt, die im Jahr 2018 begonnen haben (ef013u2=2018)
- und im Jahr 2018 erfolgreich beendet haben
- Zugrunde gelegt wird die amtliche Promovierendenlieferung für das Jahr 2018 (ef002=2018).

Zur Kennzahl C2 Promotionsdauer:

• Für Datenquelle Promovierendenstatistik werden ungültige Studiendauern von 0 Semestern nicht eingerechnet.

#### Upload der Promovierendenstatistik

#### Laden in den Importbereich Promovierendenstatistik

Der Lieferfile der Promovierendenstatistik ist bundeseinheitlich im CSV-Format, hier drei Beispielzeilen:

1260PROM;08;2018;1260;007015;2;08;02;1986;Seba;000;;01;152;3;12;2016;;;1;1;1;1;1202;;2;2009;1;1020;;788;152;03;2016;1;2008;03;02;000;;;; 1260PROM;08;2018;1260;007379;2;09;02;1986;Sebr;000;;01:92;1;09;2018;;;1;1;1;11;1260;;2;2012;1;1260;788;186;04;2018;1;2011;03;03;1011;;;; 1260PROM;08;2018;1260;07379;2;09;02;1986;Gebr;000;01:032;1;09;2018;;;1;1;1;11;260;2;2012;1;1260;780;32;06;2018;12012;03;08;1011;;;;

Nur dieses Format wird derzeit unterstützt.

Zum Upload gehen Sie in das Menü Grunddaten und Kennzahlen -> Administration Grunddaten und Kennzahlen -> Grunddaten und Kennzahlen hinzufügen (Datei)

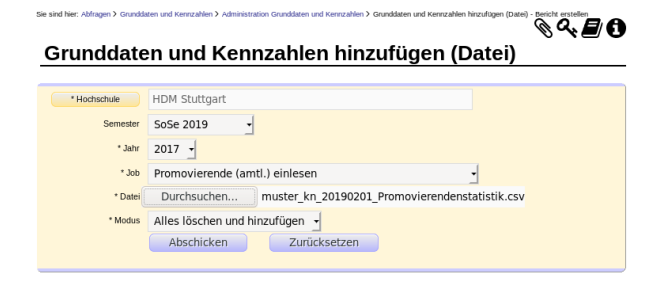

<sup>•</sup> Im Feld Job wählen Sie "Promovierende (amtl.) einlesen"

# Datenpflege für das hochschulübergreifende Kennzahlenprojekt BaWue

- Im Feld Modus wählen Sie "Löschen und hinzufügen", wenn Sie nur einmal pro Jahr liefern wollen.
  Im Feld Datei geben Sie den Pfad zu Ihrem CSV-Lieferfile an (s.o.).
  Im Feld Jahr geben Sie das Bezugsjahr an. Das Semester wird ignoriert, weil es sich um jahesbezogene Daten handelt.

Dann schicken Sie die Maske ab, Sie bekommen ein Importprotokoll

Die Daten sind damit im Importbereich.

#### Vorschau vom Importbereich Promovierende

Nach Ausführung der Maske "Grunddaten und Kennzahlen hinzufügen (Datei)" sind die Daten in einem Importbereich, und daher noch nicht im Kennzahlenbericht sichtbar. Sie werden erst dann sichtbar, wenn Sie bei der Stichtagsart "Promovierende" das Berechnen-Häkchen gesetzt haben (s.u.). Sie können aber zur Kontrolle des Importbereichs die Tabelle ausgeben. Gehen Sie dazu ins Menü Administration -> Tabelle ausgeben, und wählen Sie bei "Tabelle" die Zeile "kenn\_prom\_astat -Promovierendenstatistik (amtl.)", und schicken Sie die Maske ab. Sie können sich die Inhalte damit anschauen. Achtung

die Tabelle enthält ggf. auch Daten von vorherigen Semestern/Importen. Sie können auch Filter setzen. Wenn Sie z.B. das Jahr 2017 ausgeben wollen, geben Sie bei "Filter" die Zeile "Jahr", bei "Operator" den Wert "=", und bei Wert die Zahl 2017 ein. Hier ein Screenshot:

#### 8950%%!!B02020%

worfon: Leerer Bericht ~

| Tabe                                                                                                    | Tabelle ausgeben                                                                          |                             |                      |                    |                                                   |                       |              |              |                                                               |           |                     |                    |                       |                           |                       |            |            |
|----------------------------------------------------------------------------------------------------|-------------------------------------------------------------------------------------------|-----------------------------|----------------------|--------------------|---------------------------------------------------|-----------------------|--------------|--------------|---------------------------------------------------------------|-----------|---------------------|--------------------|-----------------------|---------------------------|-----------------------|------------|------------|
| bible: kenn prom.astaPromovierendenstatistik (amfl.): Schlössel anzeigen: nein : User: super: Stard: 01.01.1900 |                                                                                           |                             |                      |                    |                                                   |                       |              |              |                                                               |           |                     |                    |                       |                           |                       |            |            |
| 1.<br>Studierfach                                                                                               | Art der<br>Dissertation                                                                   | Art<br>der<br>ersten<br>HZD | Art der<br>Premotion | Art der<br>Prütung | Art der<br>Registrierung<br>als<br>Promovierender | Berichtseinheit<br>ID | Berichtsjahr | Berichtsland | Beschättigungsverhätnis<br>an der Hochschule der<br>Promotion | land<br>A | frei<br>Iesi<br>Nga | für<br>nten<br>ken | Geburtsdats<br>- Jahr | n Geburtsdatam<br>- Monat | Geburtsdatum<br>- Tag | Gesantrote | Geschlecht |
| 152                                                                                                    | 1                                                                                         | 03                          | 1                    | 788                | 3                                                 | 1266PROM              | 2.008        | 8            | 1                                                             | П         | Т                   | П                  | 1.9                   | 6 2                       | 8                     | 1          | 2          |
| 188                                                                                                    | 1                                                                                         | 03                          | 1                    | 788                | 1                                                 | 1260PROM              | 2.008        | 8            | 1                                                             | П         | Т                   |                    | 1.9                   | 6 2                       | 9                     | 1          | 2          |
| 082                                                                                                    | 1                                                                                         | 03                          | 1                    | 788                | 1                                                 | 1260PROM              | 2.008        | 8            | 1                                                             | П         | Т                   |                    | 1.9                   | 6 2                       | 10                    | 1          | 2          |
| Datensatz 1                                                                                                    | ook a joo ka noo a kaaa a kaaa a kaaa a kaaa a kaaa a kaaa a kaaa a kaaa a kaaa a kaaa aa |                             |                      |                    |                                                   |                       |              |              |                                                               |           |                     |                    |                       |                           |                       |            |            |

Mit dem Feld "Felder" können Sie explizit die auszugebenden Spalten einschränken.

Die HTML-Ansicht danach ist recht unübersichtlich, am besten exportieren Sie die Tabelle nach Excel.

#### Übernahme vom Importbereich Promovierende in die Auswertungstabellen

Für die Übernahme vom Importbereich in die Auswertungstabellen

- Gehen Sie in das Menü Administration KENN-Modul->Prüfprotokoll Grunddaten/Kennzahlen->unter "weitere Einstellungen" den Link Stichtage wählen
- Es geht ein neues Fenster auf, dort scrollen Sie zum Ende, und klicken auf den Button "Neu" Sie legen einen neuen Datensatz an:
  - Stichtagsart=Promovierende
  - Bezugsart=Jahr
  - Bezugszeit z.B. 2017
  - das Berechnen-Häkchen ankreuzen
- · für die Lieferung ins HÜS setzen Sie auch das Exportieren Häkchen

Danach starten Sie das KENN-Update.

# Ausgabe im Kennzahlen-Bericht 2017 (BaWue)

Der Datenbestand "Tabelle: Promovierende" ist im Kennzahlenbericht abrufbar (C1 C2 C4).

| Hochschulübergreifendes SuperX (Testsystem) |  |
|---------------------------------------------|--|
|                                             |  |

Kennzahlen-Bericht 2017 (BaWue)

| ₽G      | Ì∎⊕⊗∮źШ⊒⊴⊒∳                             | 1 📾 🖉      |               |             |          |            |      |         |                    |
|---------|-----------------------------------------|------------|---------------|-------------|----------|------------|------|---------|--------------------|
|         |                                         |            |               |             |          |            |      |         |                    |
| Weiterv | rerarbeiten: Generisches Standardlayout | ~          | 0             |             |          |            |      |         |                    |
| Jahr: 2 | 2023; Bericht: Kennzahlen-Katalog MWK   | BaWue 2    | 017; User: su | perx Stand  | 12.07.20 | 20,        |      |         |                    |
| Ebene   | Kennzahl                                | Hochschule | Beschreibung  | Erläuterung | Zeitraum | Bezugszeit | Wert | Einheit | Details<br>Tabelle |
| 1       | Kennzahlen-Katalog MWK BaWue 2017       |            |               |             |          |            |      |         |                    |
| 2       | + A. Lehre und Studium                  |            |               |             |          |            |      |         |                    |
| 2       | + B. Forschung                          |            |               |             |          |            |      |         |                    |
| 2       | + C. Wissenschaftlicher Nachwuchs       |            |               |             |          |            |      |         |                    |
| 2       | + D. Gleichstellung                     |            |               |             |          |            |      |         |                    |
| 2       | + E. Akademische Weiterbildung          |            |               |             |          |            |      |         |                    |
| 2       | + F. Wissens- und Technologietransfer   |            |               |             |          |            |      |         |                    |
| 2       | + G. Internationalisierung              |            |               |             |          |            |      |         |                    |

#### Ausgabe im Semesterbericht Datenblatt Promovierende (amtlich)

Der Datenbestand "Tabelle: Promovierende" ist über das "Semesterbericht Datenblatt Promovierende (amtlich)" abrufbar.

-

|            | Prom                        | ovie               | rende Datenb                                                              | latt (amtlich)                                    |                             |                                      |         |                                      |                                   |                                       |                                    |                       |
|------------|-----------------------------|--------------------|---------------------------------------------------------------------------|---------------------------------------------------|-----------------------------|--------------------------------------|---------|--------------------------------------|-----------------------------------|---------------------------------------|------------------------------------|-----------------------|
| Abfra      | gen > 🖉 G                   | runddate           | n und Kennzahlen 🕞 🔲 🔅                                                    | Semesterberichte > Promo                          | vierende Datenb             | latt (amtlich)/                      | Bericht | erstellen > t                        | oatensätze/Pr                     | omovierende                           | Datenblatt {                       | amtli                 |
| Bericht:   | arbeiten: Ge<br>Generisches | Standar            | 📊 📄 💀 📾 📦 😂 (<br>Standardiayout Datenblätter<br>diayout: Schlüssel anzeig | C C C C C C C C C C C C C C C C C C C             | IL; User: superx            | Stand: 12.07                         | 2020,   |                                      |                                   |                                       |                                    |                       |
| Bezugsjohr | Detun der<br>Erzeugung      | Dever in<br>Jehren | erfolgreich<br>(0+bestanden,NS+nicht<br>bestanden, U+unbekannt)           | Fächergruppe                                      | Föchergruppe<br>(Schlässel) | Geschlecht (1<br>märel.,2<br>weibl.) | hs_nr   | Jahr des<br>Beginns der<br>Promotion | Johr des<br>Ende der<br>Promotion | Monat des<br>Boginns der<br>Promotion | Nonat des<br>Ende der<br>Promotion | 50<br>(J-<br>D-<br>D- |
| 2.019      | 10.10.2022                  | 5,00               | 8                                                                         | Mathematik,<br>Naturwissenschaften                | 4                           | 2                                    | 1.241   | 2.014                                | 2.019                             |                                       |                                    | Τ                     |
| 2.016      | 20.12.2019                  |                    | U                                                                         | Rechts-, Wirtschafts- und<br>Sozialwissenschaften | 3                           | 2                                    | 1.260   | 2.009                                |                                   |                                       |                                    |                       |
| 2.018      | 20.12.2019                  | 5,00               | 8                                                                         | Sport                                             | 2                           | 1                                    | 1.580   | 2.013                                | 2.018                             |                                       |                                    | T                     |
| 2.016      | 20.12.2019                  | 6,00               | N                                                                         | Rechts-, Wirtschafts- und<br>Sozialwissenschaften | 3                           | 1                                    | 1.260   | 2.011                                | 2.017                             |                                       |                                    |                       |
| 2.018      | 17.12.2019                  |                    | U                                                                         | Rechts-, Wirtschafts- und<br>Sozialwissenschaften | 3                           | 1                                    | 1.251   | 2.014                                |                                   |                                       |                                    | Τ                     |
| 2.011      | 29.01.2019                  | 8,00               | N                                                                         | Sport                                             | 2                           | 2                                    | 1.260   | 2.008                                | 2.016                             |                                       |                                    |                       |
| 2.017      | 29.11.2019                  | 9,00               | 8                                                                         | Mathematik,<br>Naturwissenschaften                | 4                           | 1                                    | 3.660   | 2.009                                | 2.018                             |                                       |                                    |                       |

# Abruf der Daten

# Kennzahlen-Bericht

In der Maske Abfragen-> Grunddaten und Kennzahlen -> Zentrale Kennzahlen Kennzahlen-Bericht 2017 (BaWue) können Sie für den jew. Zeitraum den gesamten Kennzahlen-Bericht oder, mit Hilfe des Feldes "Kennzahl" auf eine Kennzahl und Unter-Kennzahl einschränken.

| Sie sind hier: Abfragen > Grunddaten u | sind her: Abfragen > Grundsteen und Kennzahlen > Zentrale Kennzahlen > Kennzahlen > Bericht 2017 (BakVue) - Bericht erstellen |  |  |  |  |  |  |  |  |  |
|----------------------------------------|----------------------------------------------------------------------------------------------------|--|--|--|--|--|--|--|--|--|
| Kennzahlen                             | -Bericht 2017 (BaWue)                                                                                                    |  |  |  |  |  |  |  |  |  |
| Hochschule                             | nichts gewählt                                                                                                    |  |  |  |  |  |  |  |  |  |
| * Jahr                                 | 2018 -                                                                                                    |  |  |  |  |  |  |  |  |  |
| * Bericht                              | Kennzahlen-Katalog MWK BaWue 2017 🝷                                                                                           |  |  |  |  |  |  |  |  |  |
| Kennzahl                               | nichts gewählt                                                                                                    |  |  |  |  |  |  |  |  |  |
| Filter bis Ebene                       |                                                                                                    |  |  |  |  |  |  |  |  |  |
|                                        | Abschicken Zurücksetzen                                                                                                    |  |  |  |  |  |  |  |  |  |
|                                        |                                                                                                    |  |  |  |  |  |  |  |  |  |

Der Ergebnisbericht ist hierarchisch aufgebaut, einige Kennzahlen haben sog. "Unter-Kennzahlen", die ggf. die Berechnungsgrundlage darstellen. In der Regel sind diese aufgeteilt nach Zähler und Nenner:

| Auswahi Kennzahi                                                                                                    |
|----------------------------------------------------------------------------------------------------|
| Kennzahlen-Katalog MWK BaWue 2017     A. Lehre und Studium     A. Lehre und Studium     A. Labra und Studierende pro Prof. (in VZA)     A. Studienade pro Prof. (in VZA)     A. Studienader     A. Studienader     A. Studienader     A. Studienader     A. Studienader     A. Studienader     A. Studienader     A. Asschwitzer Studienangebots II: Effektive Nachfrage bei ZZVO-     Studienagen     B. Forschung     C. Wissenschaftlicher Nachwuchs |
| Suchen<br>Abbrechen OK Leeren                                                                                                    |

Außerdem können Sie im Feld "Filter bis Ebene" die Granularität der Ausgabe festlegen.

Im Ergebnis sehen Sie die jew. Kennzahl:

| Ke    | nnzahlen-Beric                                 | ht 201     | 7 (BaWue)                                |                                                                                       |          |            |       |         |              |
|-------|------------------------------------------------|------------|------------------------------------------|---------------------------------------------------------------------------------------|----------|------------|-------|---------|--------------|
| hr: 2 | 018 ; Bericht: Kennzahlen-Kat                  | alog MWK B | aWue 2017 ; User: superx                 | Stand: 01.01.1900                                                                     |          |            |       |         |              |
| bene  | Kennzahl                                       | Hochschule | Beschreibung                             | Erläuterung                                                                           | Zeitraum | Bezugszeit | Wert  | Einheit | Deta<br>Taba |
| 1     | Kennzahlen-Katalog MWK<br>BaWue 2017           |            |                                          |                                                                                       |          |            |       |         |              |
| 2     | A. Lehre und Studium                           |            |                                          |                                                                                       |          |            |       |         |              |
| 3     | A1. Abschlussquote                             |            | Abschlussquote                           | Anzahl Absolvent/Inn/en relativ zur<br>Anzahl Studierende im 2.+ 3. FS                |          |            |       | Quote   |              |
| 3     | A1. Abschlussquote                             | -          | Abschlussquote                           | Anzahl Absolvent/inn/en relativ zur<br>Anzahl Studierende im 2.+ 3. FS                |          | 2018       | 0,44  | Quote   | €            |
| 3     | • A2. Betreuungsrelation                       | <b>.</b>   | Betreuungsrelation                       | Anzahl Studierende pro wiss./künstl.<br>Personal (in VZÅ)                             |          | 2018       | 9,11  | Quote   | e            |
| 3     | A2.1. Anzahl Studierende pro<br>Prof. (in VZA) | <u> </u>   | Anzahl Studierende pro Prof.<br>(in VZÅ) | Anzahl Studierende pro Prof. (in VZÅ)                                                 |          | 2018       | 17,78 | Quote   | €            |
| 3     | • A3. Studiendauer                             |            | Studiendauer                             | Durchschnittliche Studiendauer von<br>Absolventen im Vergleich zu<br>Regelstudienzeit |          | 2018       | 0,83  | Quote   | ¢            |
| 3     | A5.1. Durchlässigkeit des                      | -          | Durchlässigkeit des<br>Studiensystems I  | Anteil Absolventen ohne traditionelle<br>HZB                                          |          | 2018       | 0,09  | Quote   | €            |

Im Infobutton rechts können Sie die Kennzahl nach Fächergruppe, Abschlussart oder weiteren Unterkategorien aufrufen.

# Kennzahlen-Datenblatt Bericht

Für die Weiterverarbeitung in anderen Statistikwerkzeugen können Sie nach Lauf der Hauptladeroutine Grunddaten/Kennzahlen den Kennzahlenkatalog auch in einem großen Datenblatt ausgeben. Die Auswahlmaske bietet die Auswahl der Hochschule, des Berichts und des Jahres:

sie sind hier: Abfragen > Grunddaten und Kennzahlen > Zentrale Kennzahlen > Kennzahlen Daterblatt - Bericht erstellen 🗞 🔍 🎒 🚯

# Kennzahlen Datenblatt

| Kennzahl     nichts gewählt       Stichwort             | * Bericht  | Kennzahlen-Katalog MWK BaWue 2017 🝷 |
|---------------------------------------------------------|------------|-------------------------------------|
| Siddhwort<br>* Jahr 2017 -<br>Hochschule nichts gewählt | Kennzahl   | nichts gewählt                      |
| * Jahr 2017 -<br>Hochschule nichts gewählt              | Stichwort  |                                     |
| Hochschule nichts gewählt                               | * Jahr     | 2017 -                              |
|                                                         | Hochschule | nichts gewählt                      |
| Abschicken                                              |            | Abschicken Zurücksetzen             |

Im Ergebnis erhalten Sie dann die Werte für den jew. Zeitraum, einmal nach Gesamtwert, und jeweils einmal nach Untergruppierung (z.b. Fächergruppe). Die Ausgabe liefert die Merkmale Kennzahl, Beschreibung, Zeitraum, Bezugszeit, Hochschulart, Hochschul-Nr., Hochschule , Fächergruppe / Abschlussart und weitere Differenzierungen.

|          | Hochschulübargreitendes SuperX                                                            |                |                                                                                   |                                |              |                             |                   |                    |                          |                    |                      |                             |                                |          | A          | 5    |        |
|----------|-------------------------------------------------------------------------------------------|----------------|-----------------------------------------------------------------------------------|--------------------------------|--------------|-----------------------------|-------------------|--------------------|--------------------------|--------------------|----------------------|-----------------------------|--------------------------------|----------|------------|------|--------|
| <b>B</b> |                                                                                           |                |                                                                                   |                                |              |                             |                   |                    |                          |                    |                      |                             |                                |          |            |      |        |
| Berio    | Bericht enwerten: Leener Bericht - O                                                      |                |                                                                                   |                                |              |                             |                   |                    |                          |                    |                      |                             |                                |          |            |      |        |
| K        | Kennzahlen Datenblatt                                                                     |                |                                                                                   |                                |              |                             |                   |                    |                          |                    |                      |                             |                                |          |            |      |        |
| Berkt    | Berktr: Kennauhlen-Kasaleg Milik Balline 2017 : Jahr: 2017: User super: Stand: 09:01.2020 |                |                                                                                   |                                |              |                             |                   |                    |                          |                    |                      |                             |                                |          | _          |      |        |
| Dater    | Daters and 1 - 30 voo insigeraam 1000 Satters DN                                          |                |                                                                                   |                                |              |                             |                   |                    |                          |                    |                      |                             |                                |          |            |      |        |
| Ebera    | Keenzahi                                                                                  | Kerneshi<br>Ni | Beschnibung                                                                       | Cedrungser.<br>der<br>Kennoshi | Hechschulart | Hochechale                  | Hochschal-<br>Ni. | Fächengruppe<br>NL | Fichergrappe Name        | Abschlusset<br>Nr. | Absoblasseri<br>Name | Forschungs-<br>struktur Nr. | Ferschungs-<br>sauktur<br>Name | Zeitraan | Bezagezait | West | Entwit |
|          | Kenrashen<br>Katalog NWK<br>BatWar 2017                                                   |                |                                                                                   |                                |              |                             |                   |                    |                          |                    |                      |                             |                                |          |            |      |        |
| -        | Letre and Studium                                                                         |                |                                                                                   |                                |              |                             |                   |                    |                          |                    |                      |                             |                                |          |            |      |        |
|          | Abschäussquote                                                                            | A1             | Arzahi<br>Absolvent/mv/en<br>Islativ zur<br>Arzahi<br>Studienende im<br>2.+ 3. FS |                                |              |                             |                   |                    |                          |                    |                      |                             |                                |          |            |      | Quote  |
|          | Absalventen in<br>Prüfungsjelv                                                            |                | Arzahi<br>Absolvent/noven<br>Köpte<br>Ignundsändig                                |                                |              |                             |                   |                    |                          |                    |                      |                             |                                |          |            |      | Quote  |
|          | Absalventen im<br>Prifungsjølv<br>Dachelar<br>(Musikhochschalen)                          | AL,BAM,A       | Absalventen mit<br>erfolgreicher<br>Prüfung                                       | 1                              | XMW          | KH<br>Trossingen<br>(Musik) | 2.708             | Inspectant         |                          |                    |                      |                             |                                |          | 2.057      |      | Xoph   |
| '        | Absalventen im<br>Pritkingsjahr<br>Bachelar<br>(Musikhechschalen)                         | A1_BAM_A       | Absalventen mit<br>orfokgreicher<br>Prüfung                                       | 1                              | KMW          | KH<br>Trossingen<br>(Musik) | 2.708             | ,                  | Karol, Karolwissenszhaft |                    |                      |                             |                                |          | 2.017      | -    | X(gife |

Sie können den gesamten Bericht auch nach Excel oder CSV exportieren, damit lassen sich die Daten weiterverarbeiten.